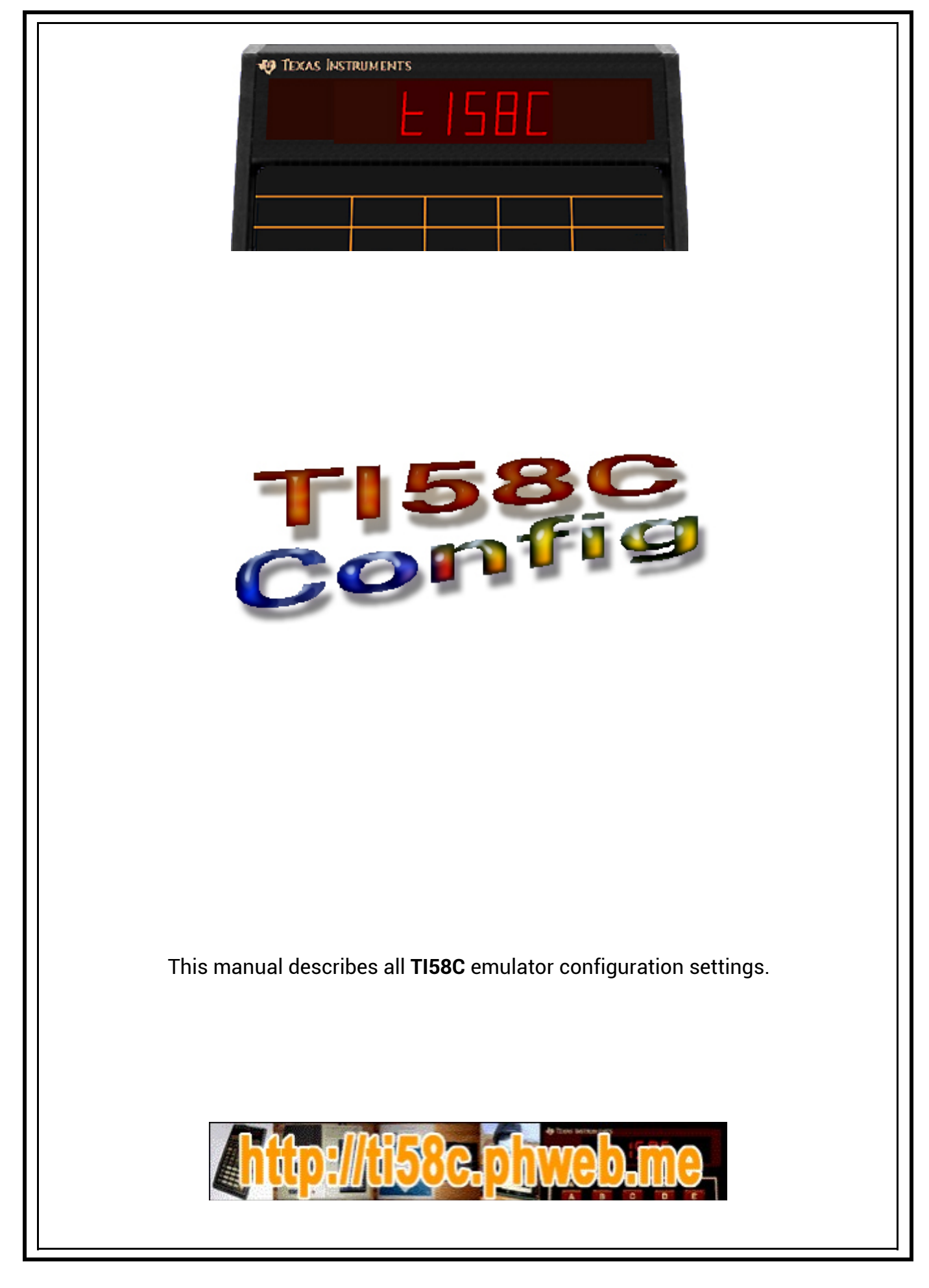

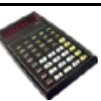

With Windows operating systems the software parameters were usually stored in **.INI** extension files (**INI**tialization).

In newer Windows versions, the use of such files has been increasingly replaced by storage in the Windows registry.

As standard, following installation, the operating parameters of the **TI58C** emulator are stored in the **ti58c.ini** file in the application directory.

Alternatively, this file can be placed in the root directory of the system (C:\Windows).

You may also prefer to choose the Windows registry to store the settings. (Key : [HKEY\_CURRENT\_USER\Software\TI58C\Emulator\Config])

Whatever the preference, the structure and keywords will be the same.

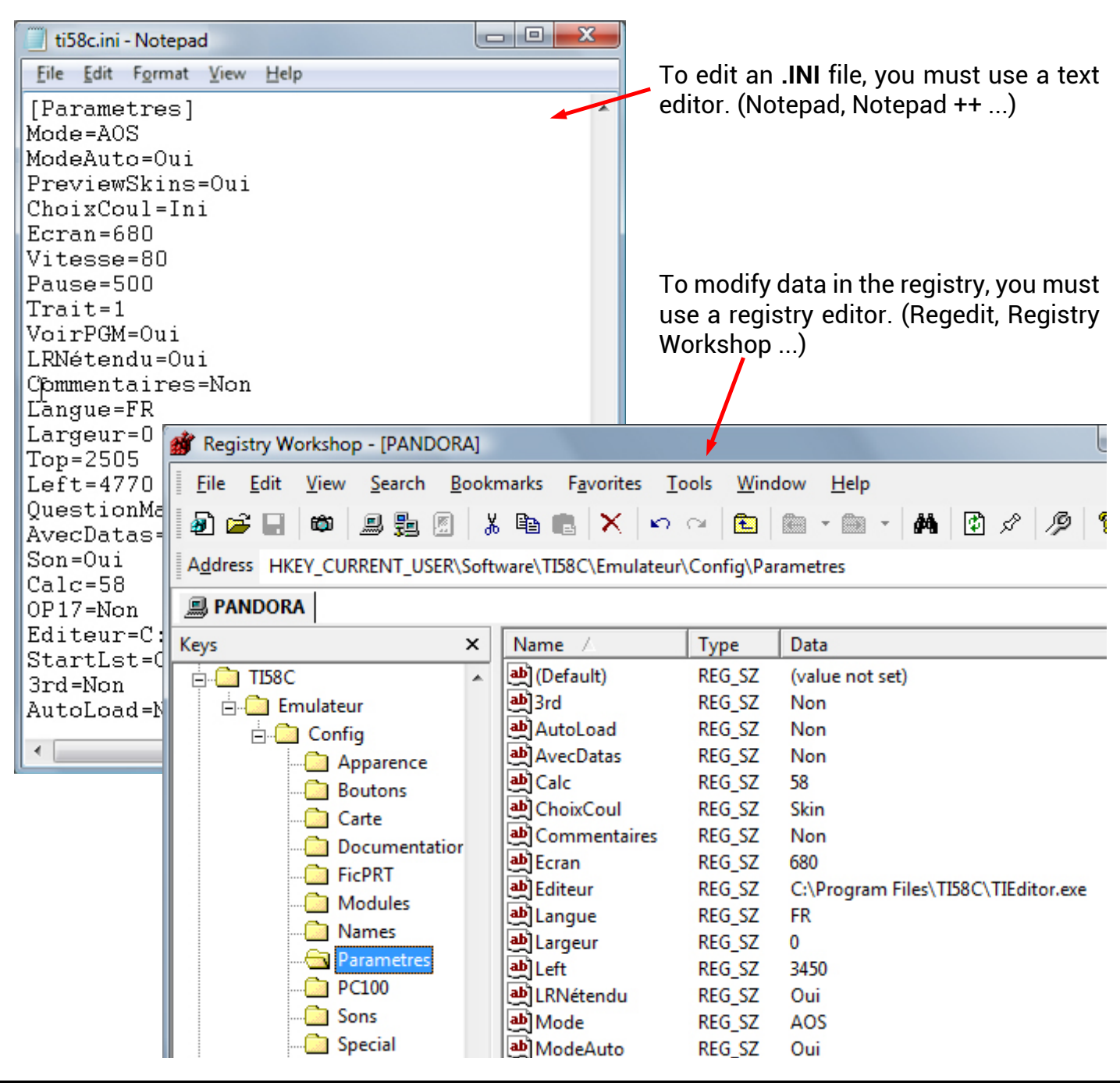

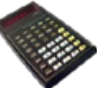

The .INI file is composed :

- of sections whose names are surrounded by square brackets [].
- of parameters and values separated by the equal sign =.

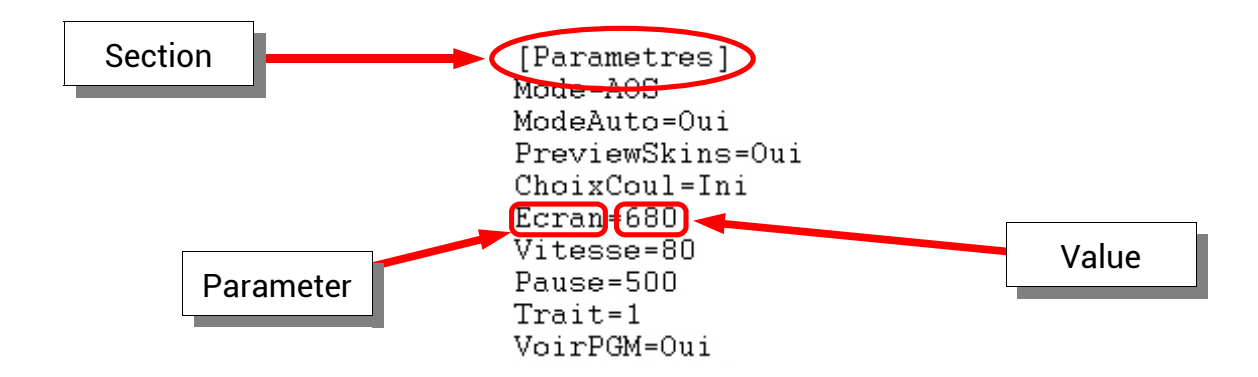

In the case of the registry the same parameters will be grouped into keys containing values and data.

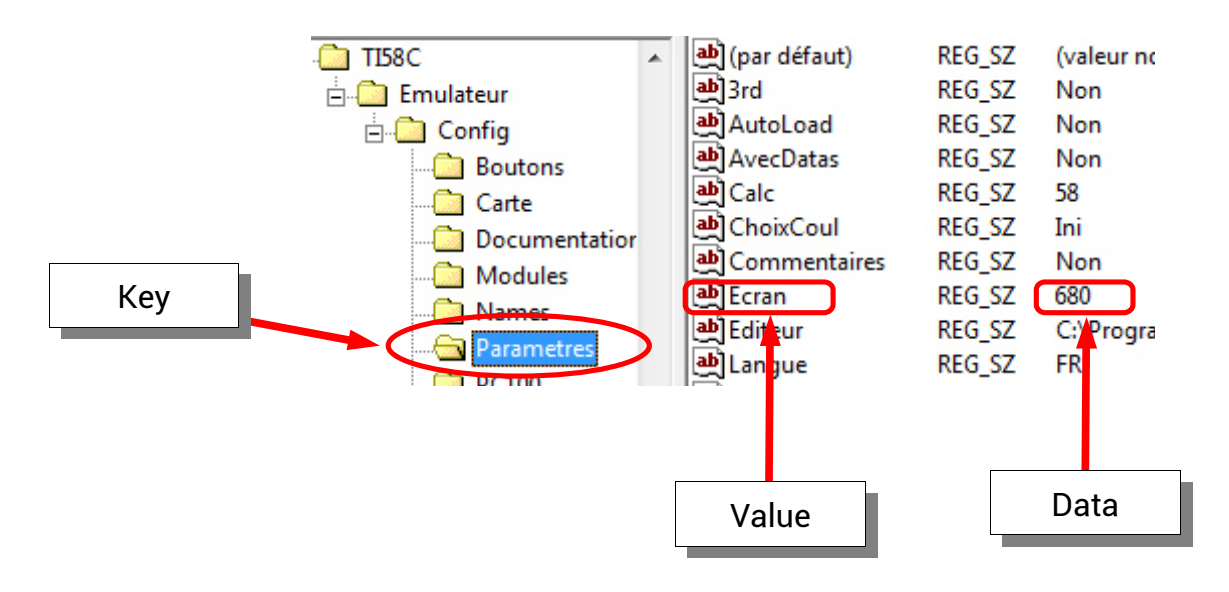

#### WARNING !

Manually changing the configuration of the TI58C emulator, either in the INI file via a text editor or in the registry via a registry editor, can alter the operation of the program.

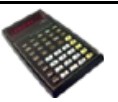

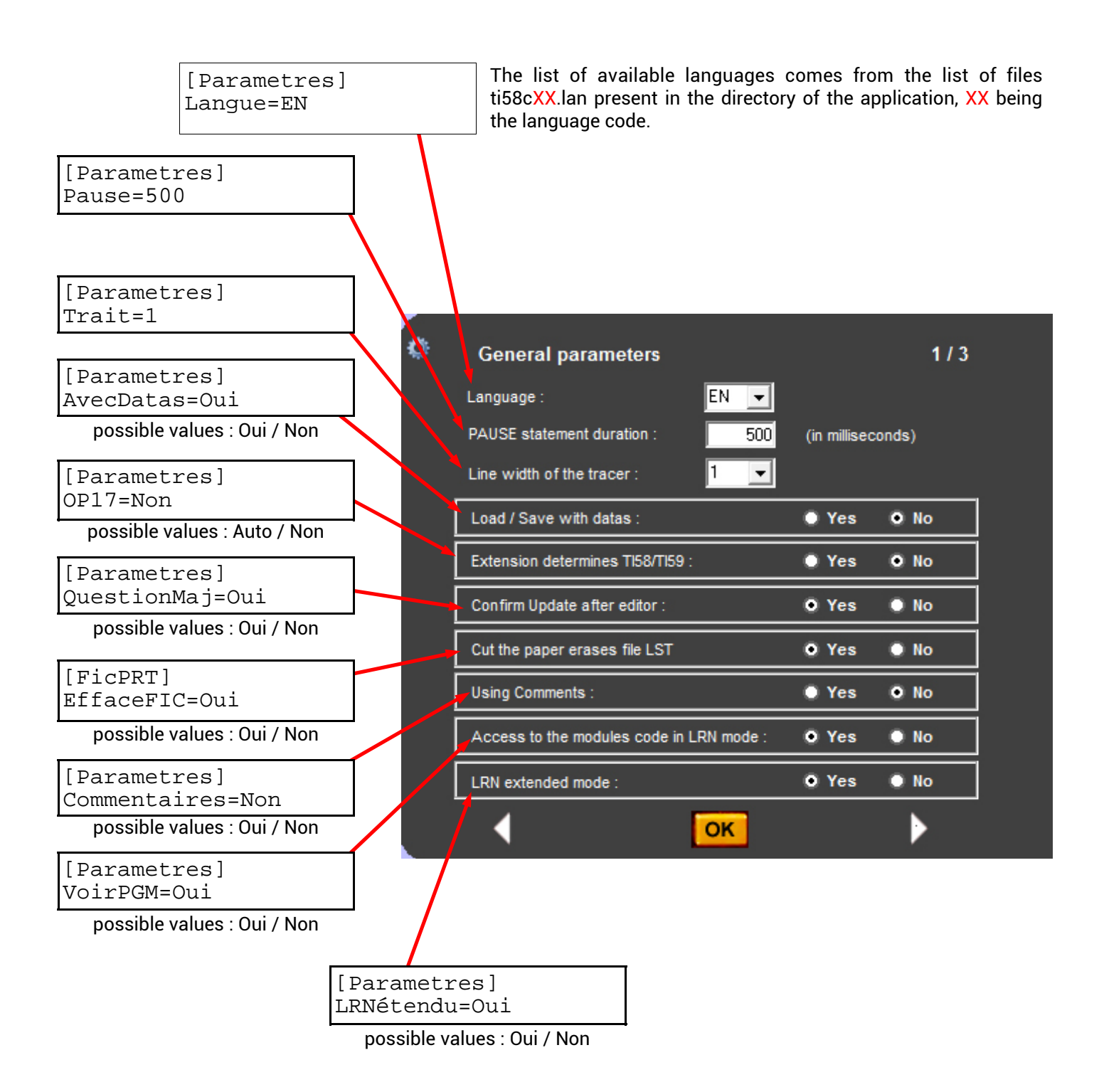

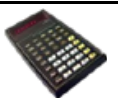

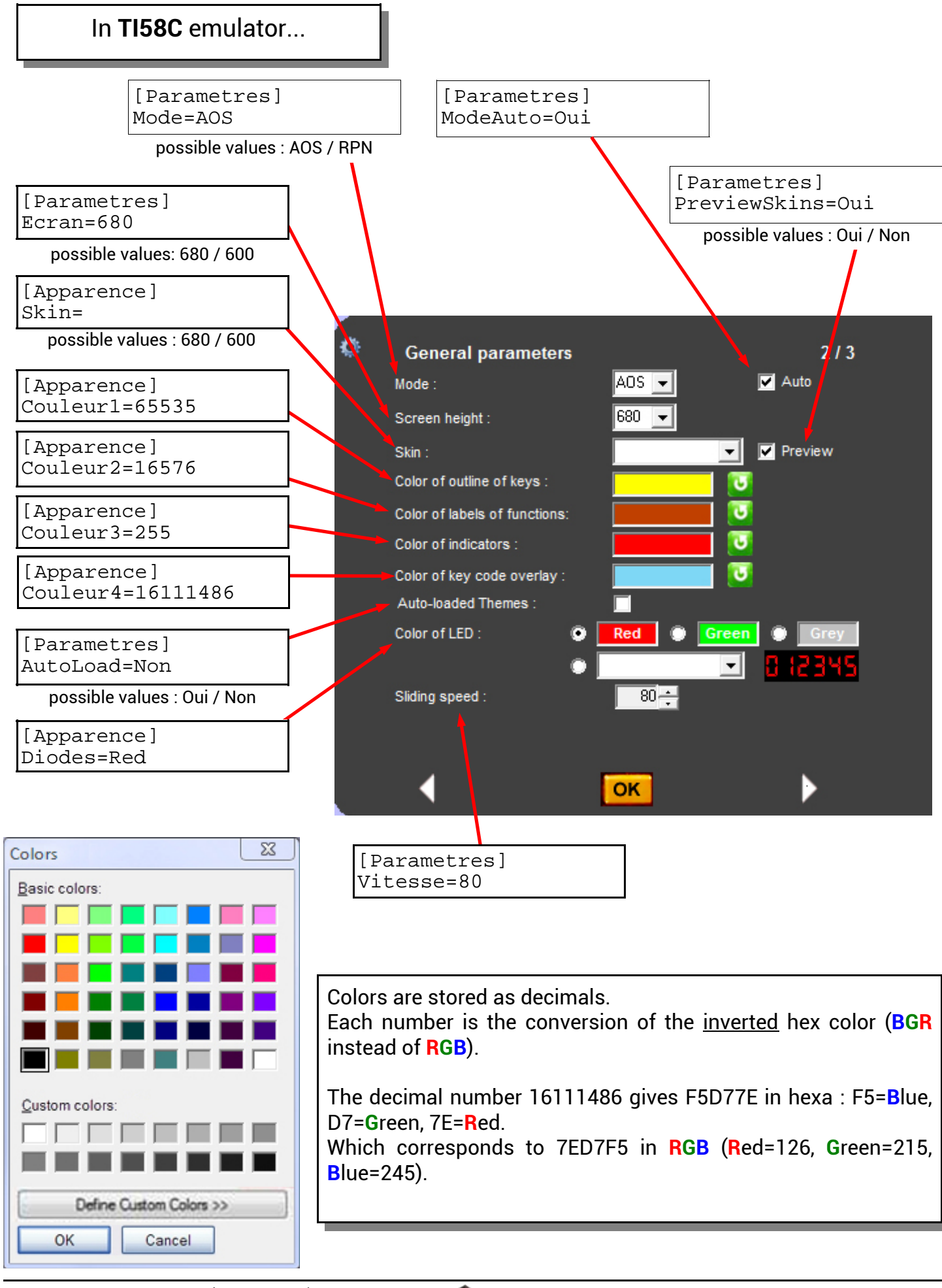

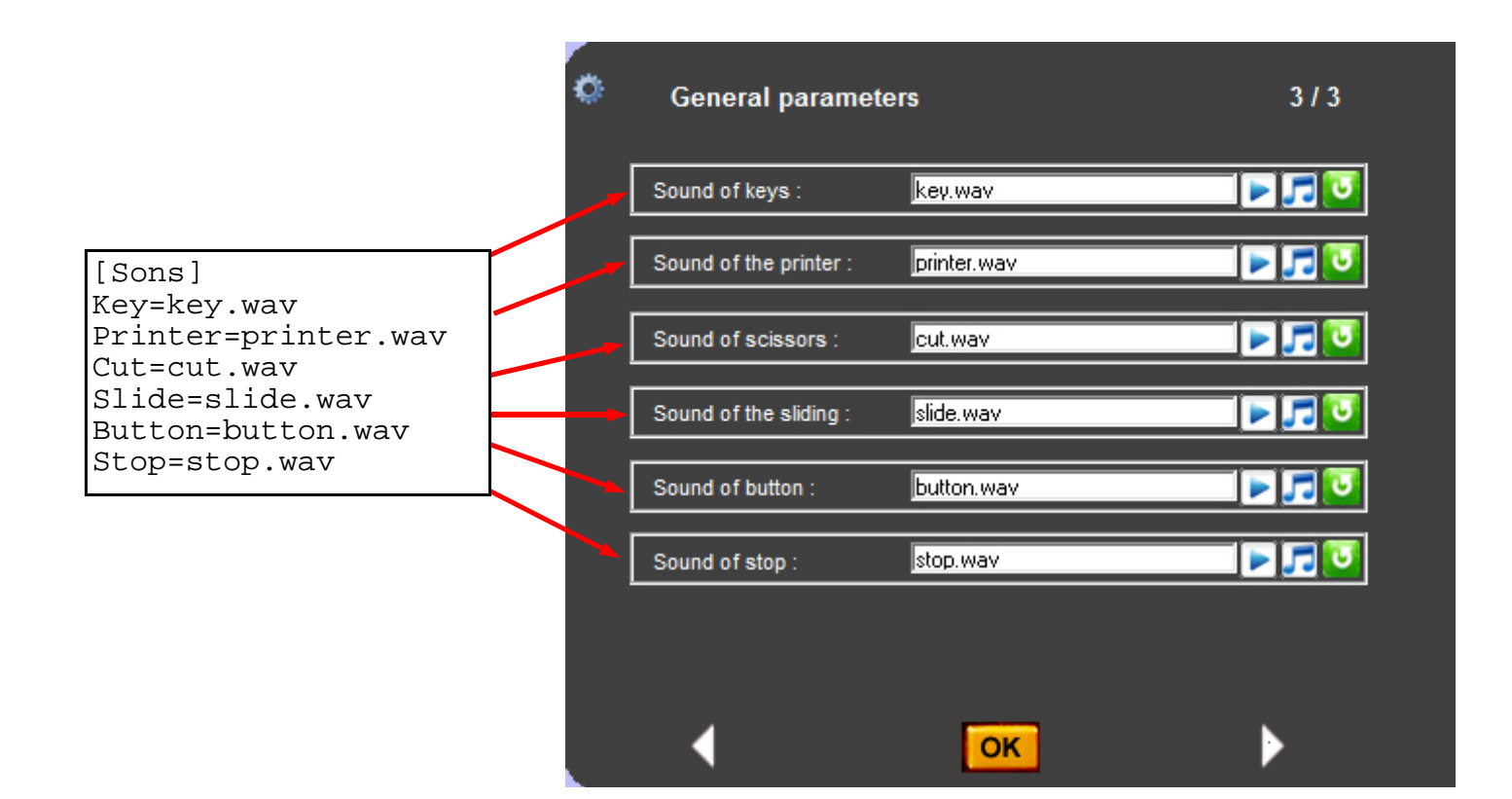

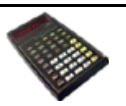

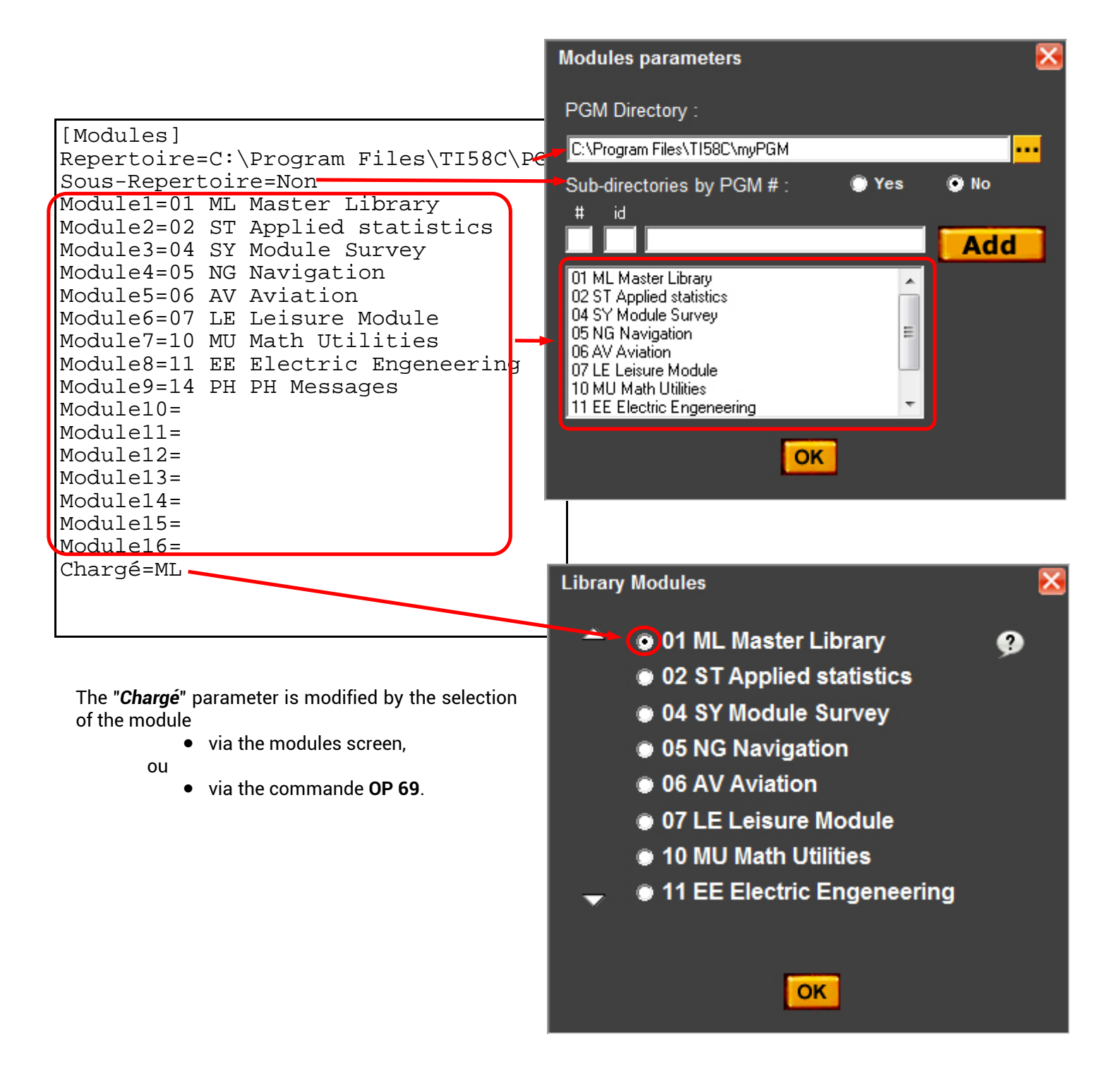

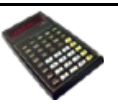

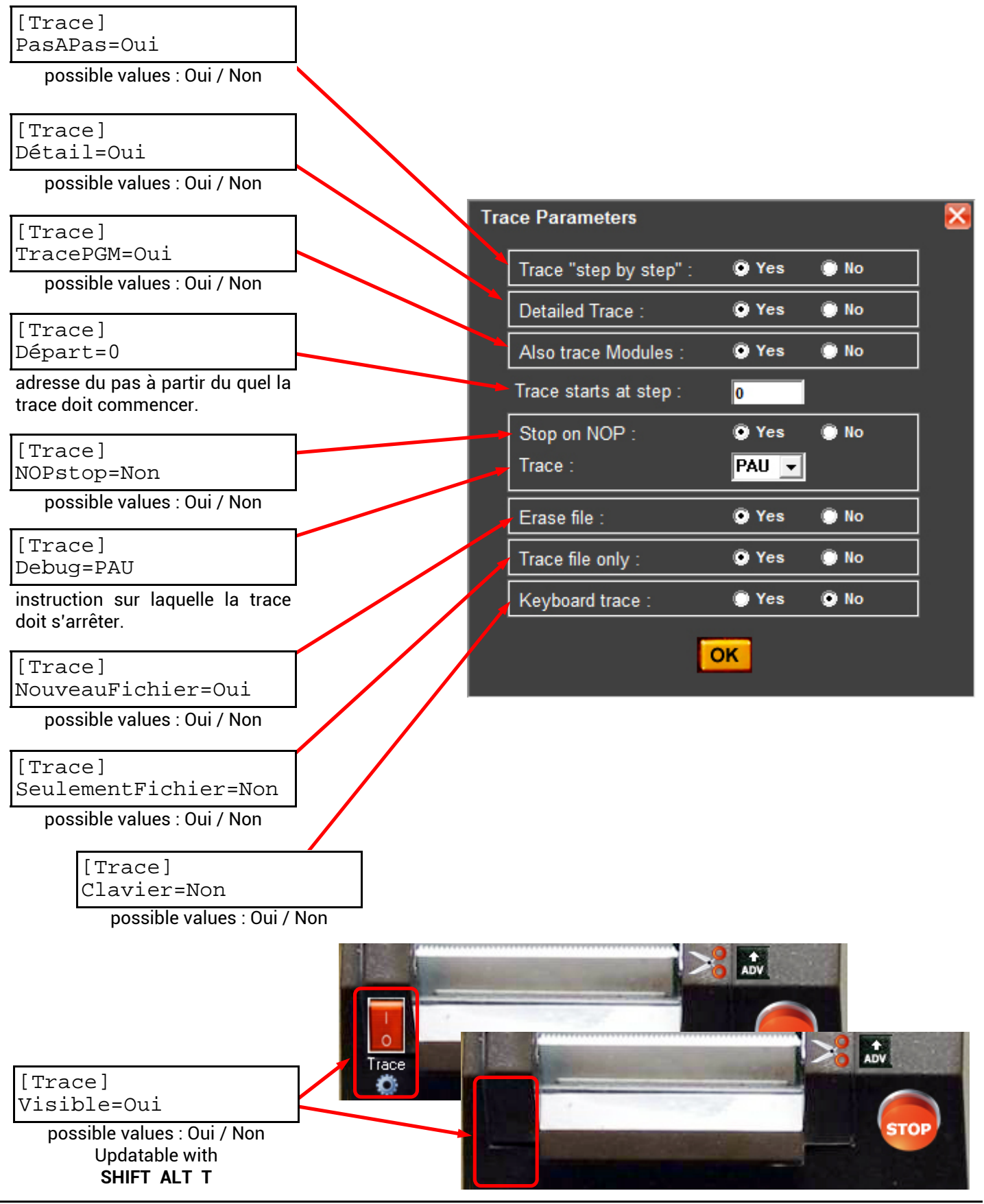

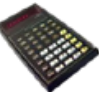

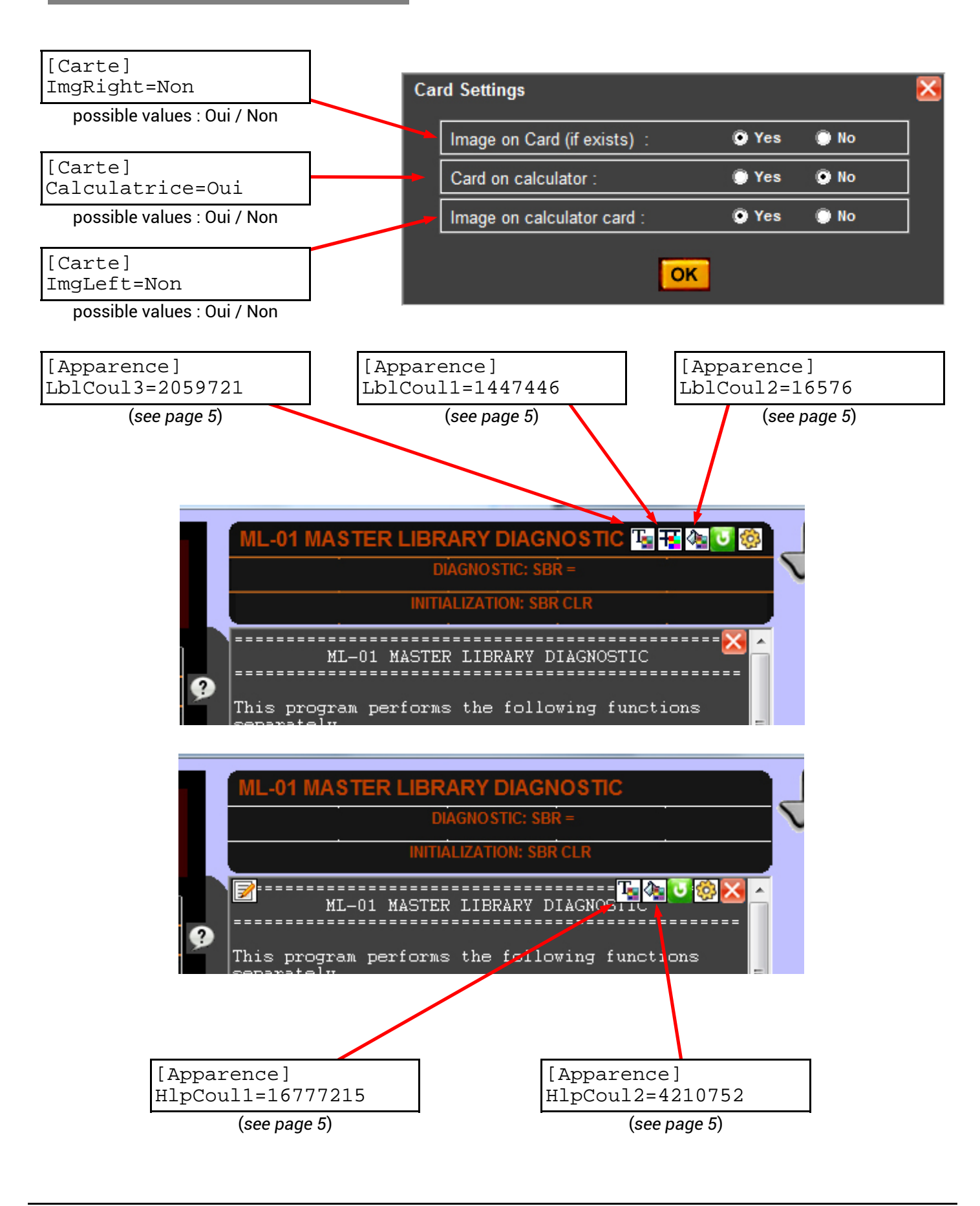

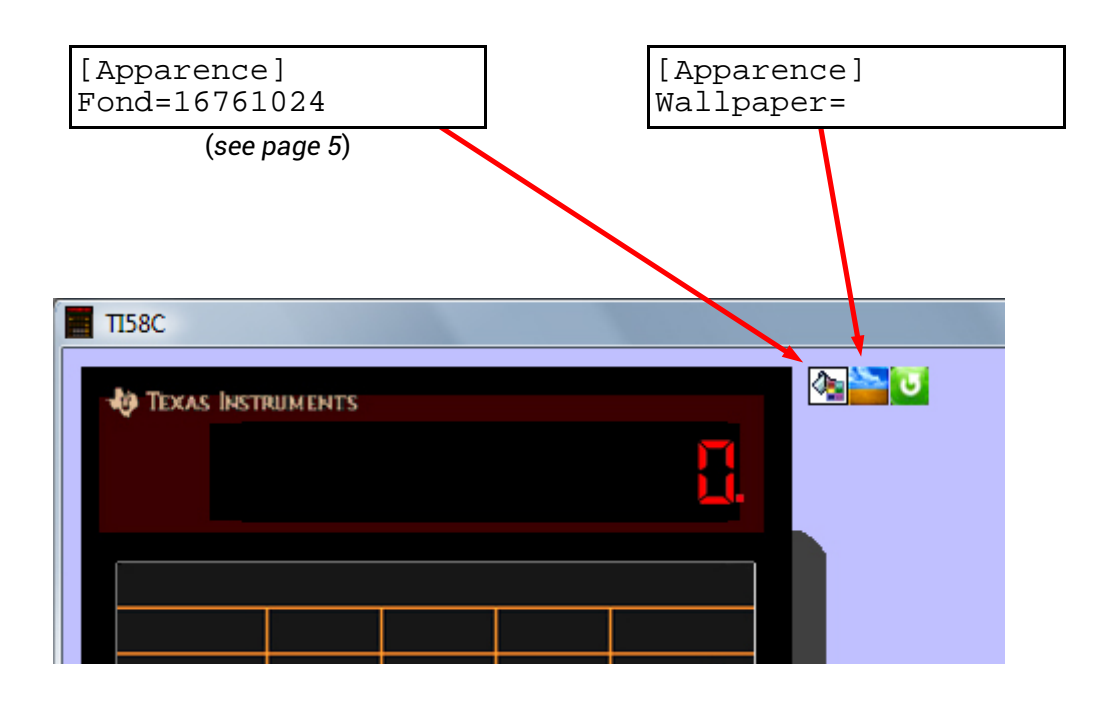

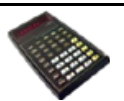

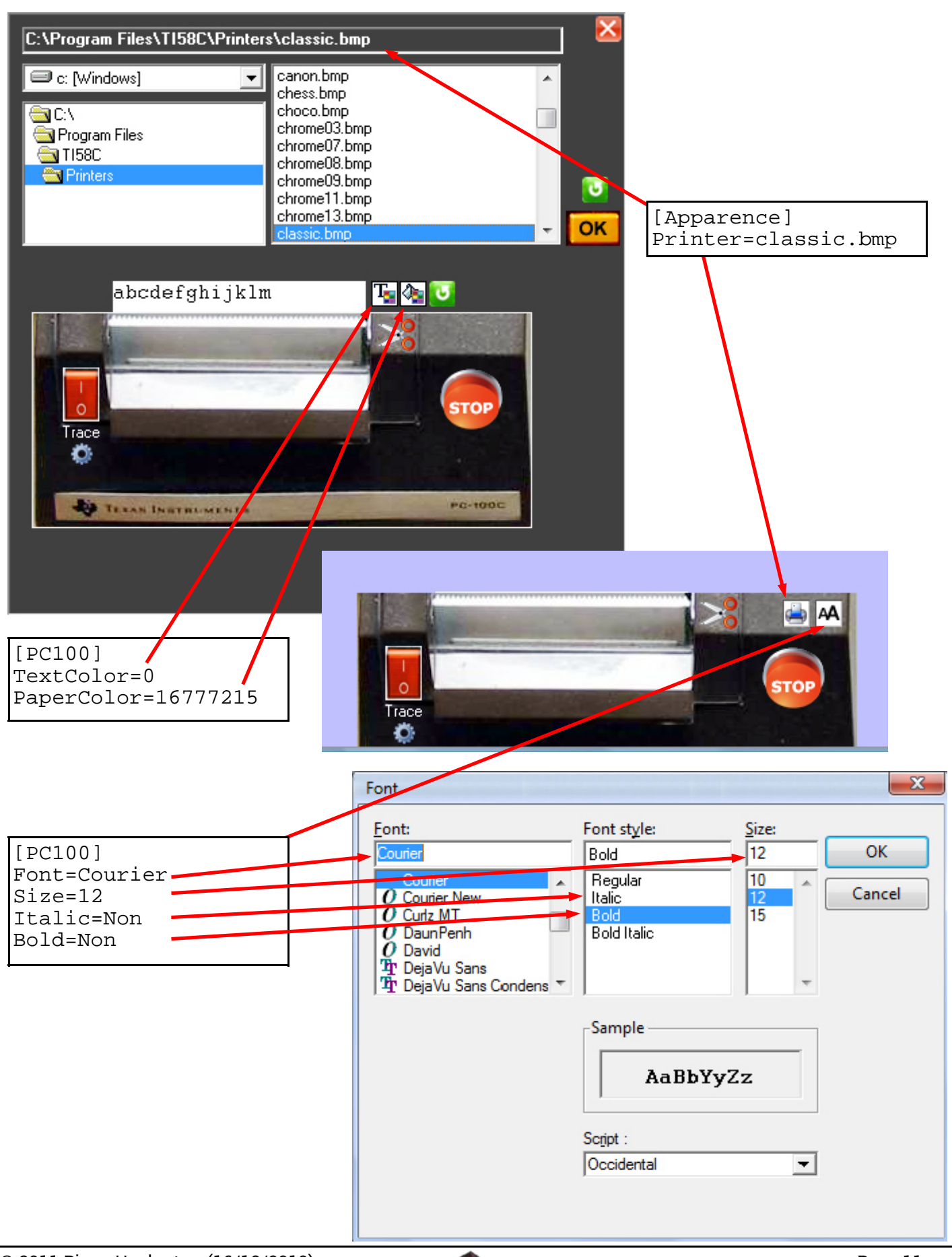

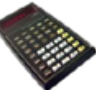

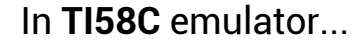

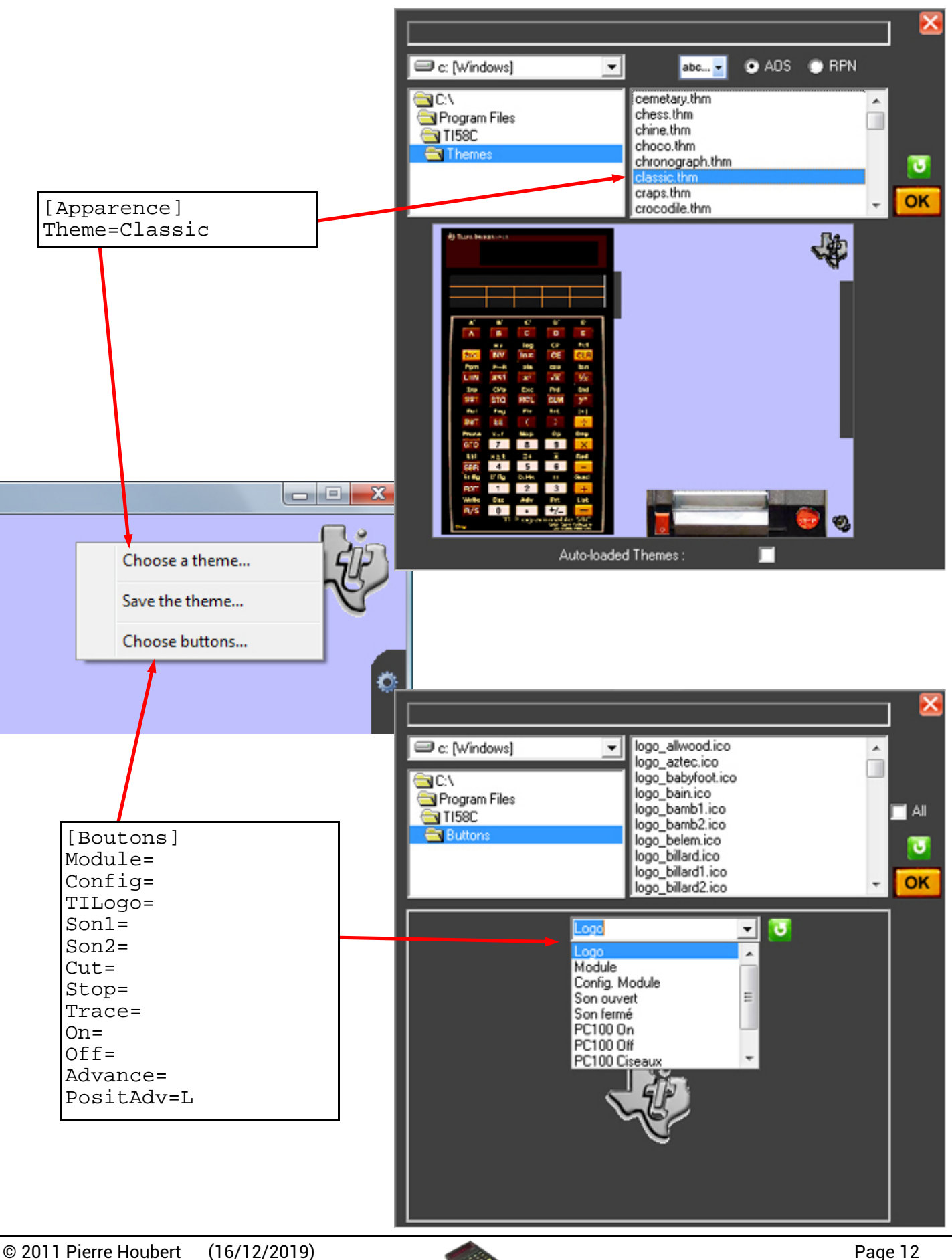

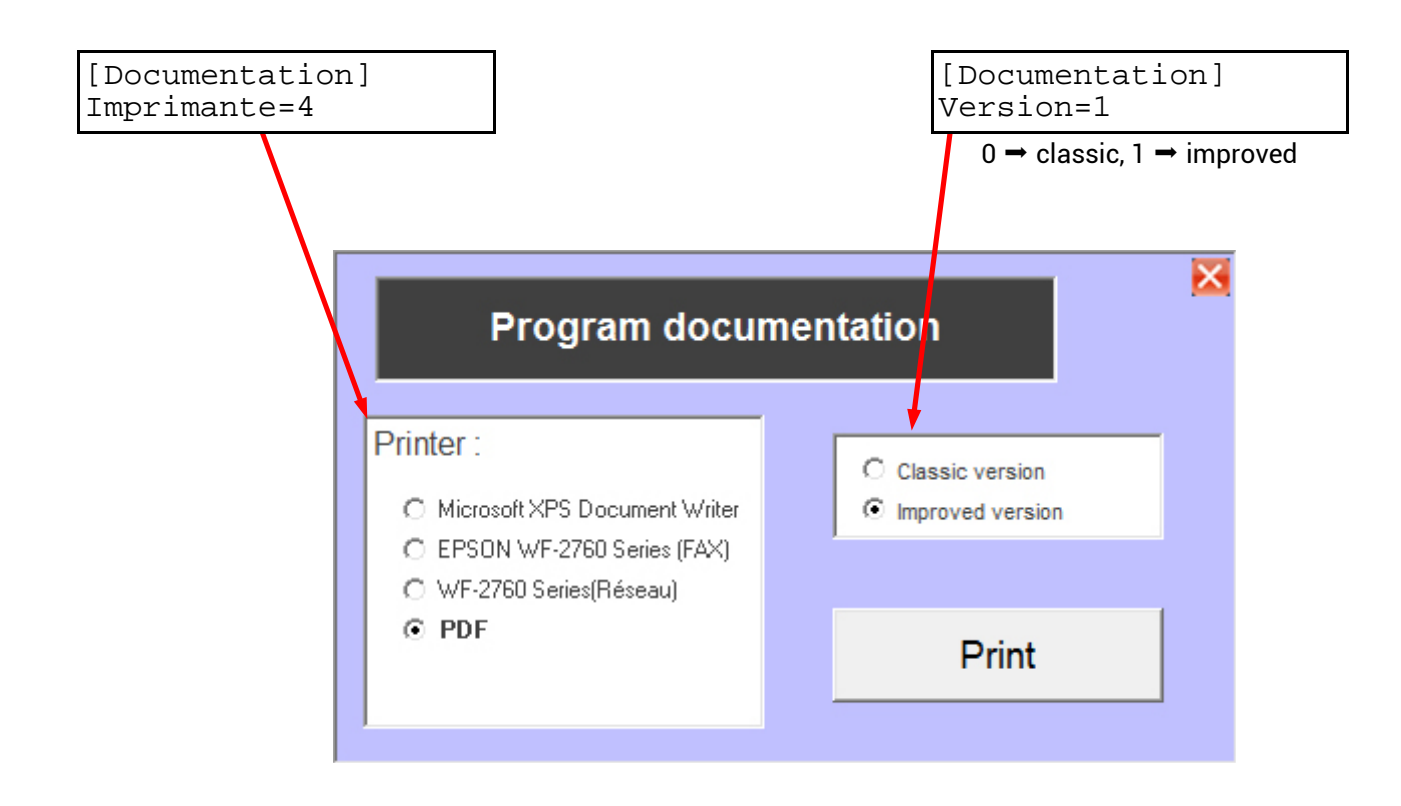

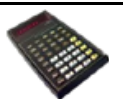

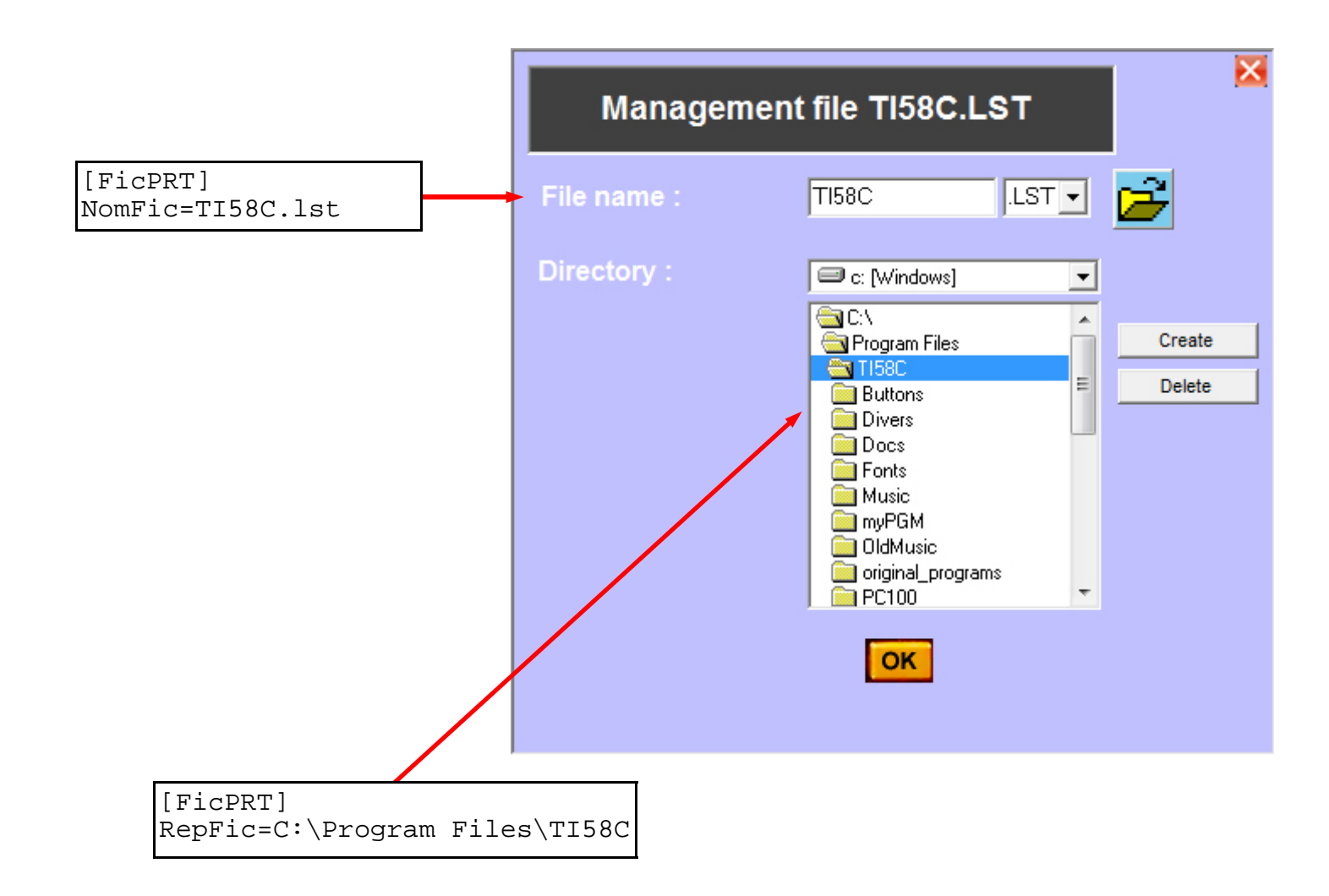

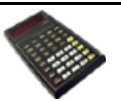

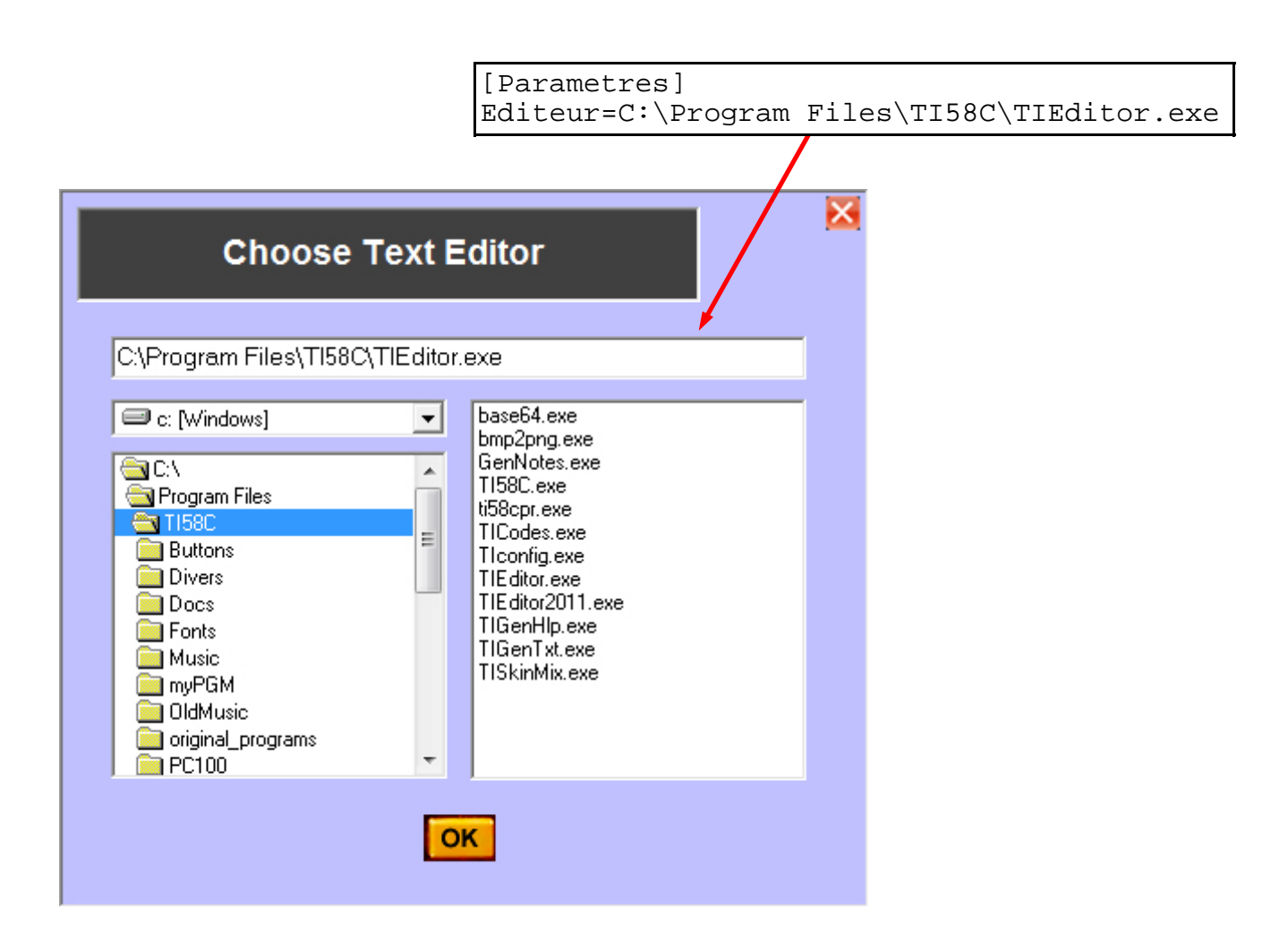

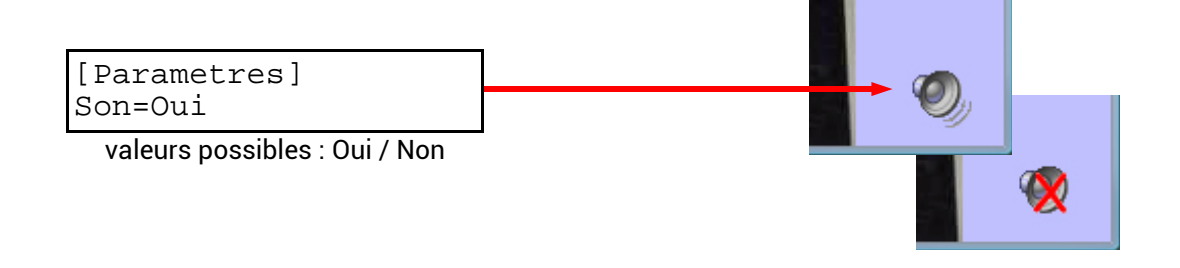

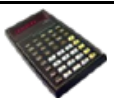

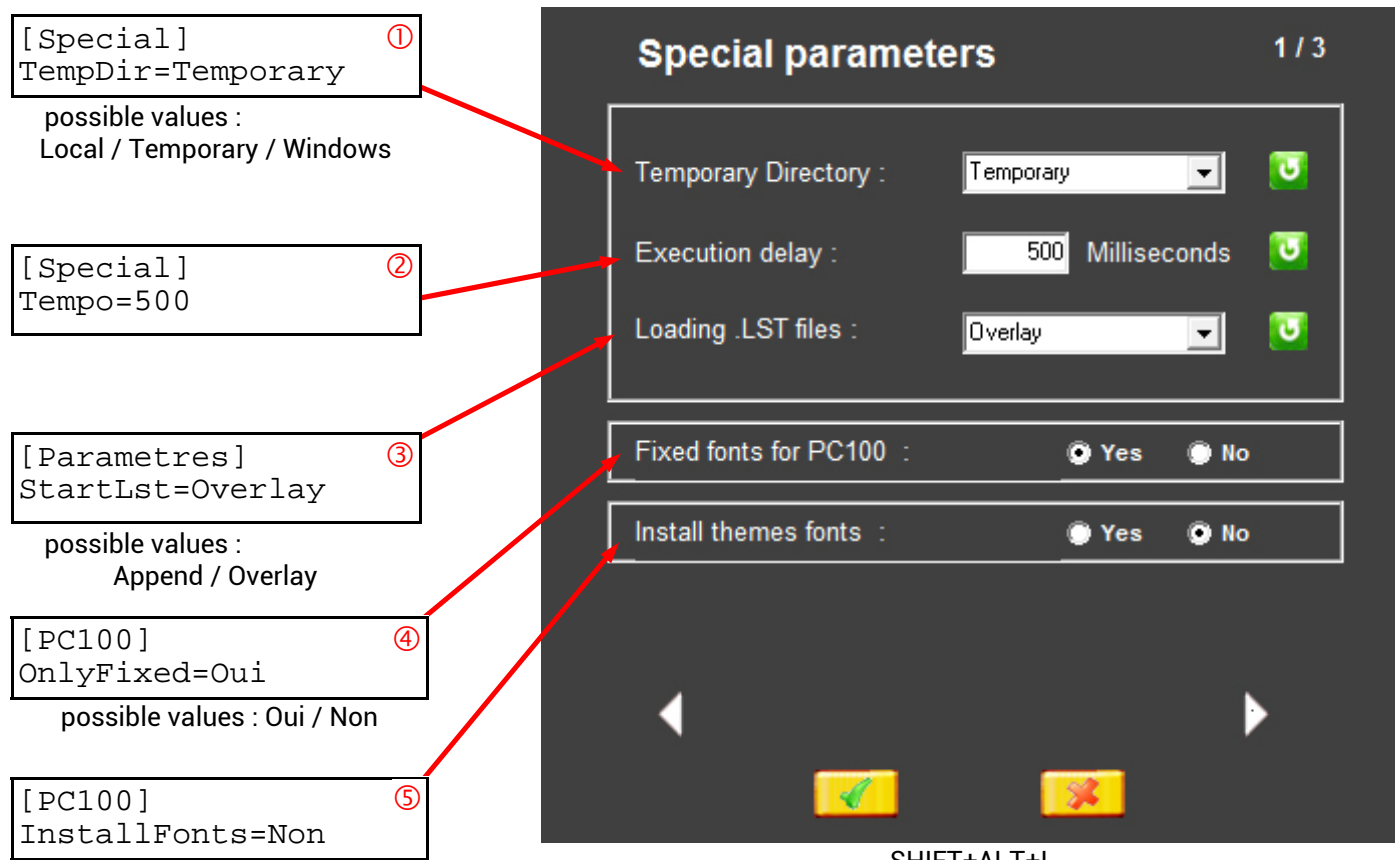

possible values : Oui / Non

SHIFT+ALT+I

- () **TempDir** allows you to choose the location of temporary emulator files **TI58C**.
  - Local  $\rightarrow$  the files are permanently stored in the *TempDir* folder of the application directory,
  - **Temporary** → the files are stored in the *TempDir* folder of the application directory and this TempDir folder is purged when the program closes,
  - Windows → the files are stored in the Windows *Temp* folder.
- *Tempo* adjusts the timing of print instructions to avoid possible **PC100** overload on the fastest systems.
- 3 **StartLst** indicates how to load an **.lst** extension program into memory: either the addresses of each step are ignored and the program is loaded from step 000 after deletion of the possibly existing instructions (**Overlay**), or the addresses of each step are used to load the program and any other instructions that may already exist are stored (**Append**).
- (4) **OnlyFixed** specifies whether only fixed-width fonts can be used with the **PC100** printer (OnlyFixed=Oui recommanded)
- **InstallFonts** determines whether the theme fonts, for the **PC100** printer, should be automatically installed in the Windows Fonts folder when loading the theme into the **TI58C** emulator.

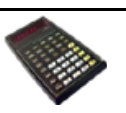

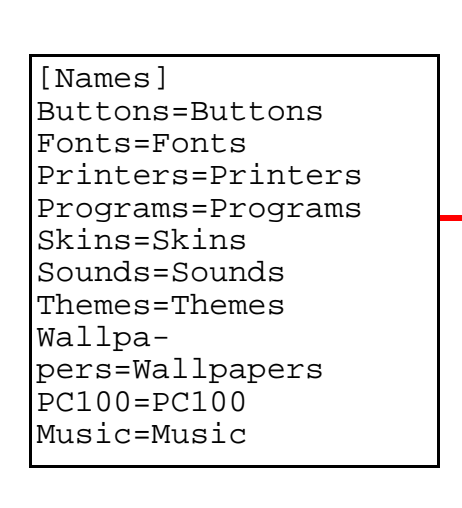

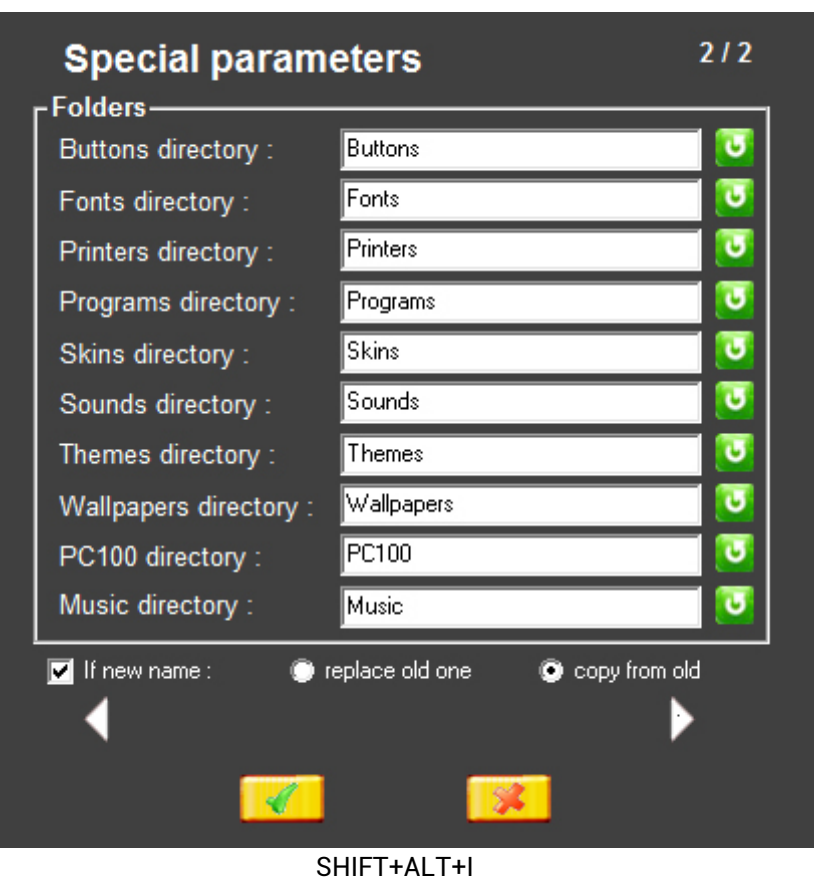

SHIFT+ALT+I

A single folder name means that the folder is in the application directory. (Ex: "Buttons" means "C:\Program Files\ti58c\ Buttons") but the full path can be specified (Ex: "C:\ProgramData\ti58c\Buttons") for storage other than in the application directory.

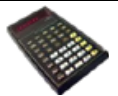

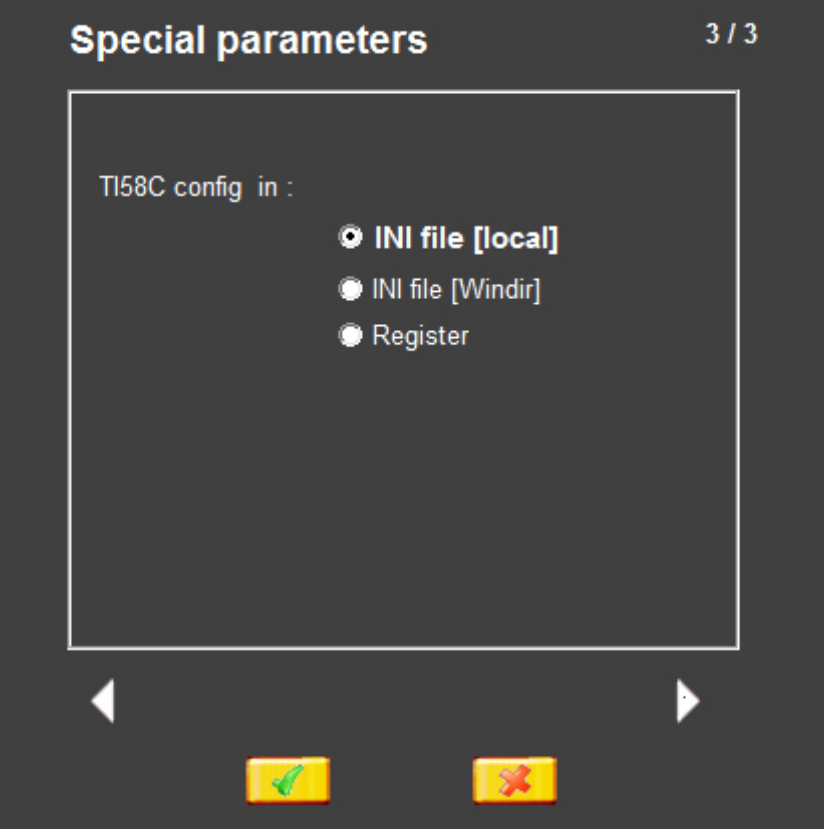

SHIFT+ALT+I

The TI58C emulator configuration parameters can be stored

- either in a local ti58c.ini file (application directory),
- either in a ti58c.ini file in the Windows directory (systemroot),
- either in the Windows registry.

Choosing *local INI file* deletes the **ti58c.ini** file from the Windows folder and creates the local file **ti58c.ini**, Choosing *Windows INI file* deletes the **ti58c.ini** file from the application folder and creates the Windows file **ti58c.ini**, Choosing *the registry* deletes the file **ti58c.ini** (local or Windows) and creates the settings in the registry.

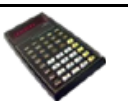

[Parametres] ChoixCoul=Ini Largeur=0 Top=2505 Left=4770 Calc=58 3rd=Non

Some parameters are not modifiable directly by the user through an input screen, but are the reflection of the TI58C emulator state and are stored to resume the same state during a next launch.

| [Parametres]  |  |
|---------------|--|
| ChoixCoul=Ini |  |

possible values : Ini / Skin

determines which colors are taken by default when clicking on a Reset button: those of the configuration file or those of the skin.

[Parametres] Largeur=0

possible values : 0 / 1 / 2

memorize the position of the TI58C emulator on the screen.

memorizes the width of the screen modified by ALT X.

[Parametres] Calc=58

[Parametres]

Top=2505 Left=4770

possible values : 58 / 59

mémorise si la touche 3rd doit être affichée. modifié par ALT J

type of calculator 58/59 modified by OP 17 or by opening a program (see

[Parametres] 3rd=Non

possible values : Oui / Non

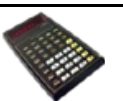

parameter **OP17** page 4)

### In ti58c.ini file...

[Apparence] Couleur1=65535 Couleur2=16576 Couleur3=255 Couleur4=16111486 Diodes=Red HlpCoul1=16777215 HlpCoul2=4210752 LblCoul1=2059721 LblCoul2=1447446 LblCoul3=16576 Wallpaper= Fond=16761024 Skin= Printer=classic.bmp Theme=Classic [Boutons] Module= Config= TILogo= Son1 =Son2= Cut= Stop= Trace= On= Off =Advance= PositAdv=L [Carte] Calculatrice=Oui ImgLeft=Non ImgRight=Non [Documentation] Version=1 Imprimante=4 [FicPRT] EffaceFIC=Oui RepFic=C:\Program Files\TI58C NomFic=TI58C.lst [Modules] Sous-Repertoire=Non Repertoire=C:\Program Files\TI58C\PGM Chargé=ML Module1=01 ML Master Library Module2=02 ST Applied statistics Module3=04 SY Module Survey Module4=05 NG Navigation Module5=06 AV Aviation Module6=07 LE Leisure Module Module7=10 MU Math Utilities Module8=11 EE Electric Engeneering Module9=14 PH PH Messages Module10=99 OT Othello Module11 =Module12= Module13= Module14= Module15= Module16=

#### [Names]

Buttons=Buttons Fonts=Fonts Printers=Printers Programs=Programs Skins=Skins Sounds=Sounds Themes=Themes Wallpapers=Wallpapers PC100=PC100 Music=Music [Parametres] Mode=AOS ModeAuto=Oui PreviewSkins=Oui ChoixCoul=Ini Ecran=680 Vitesse=80 Pause=500 Trait=1 VoirPGM=Oui LRNétendu=Oui Commentaires=Non Langue=FR Largeur=0 Top=2505 Left=4770 QuestionMaj=Oui AvecDatas=Non Son=Oui Calc=58 OP17=Non Editeur=C:\Program Files\TI58C\TIEditor.exe StartLst=Overlay 3rd=Non AutoLoad=Non

[PC100] Font=Courier Size=12 TextColor=0 PaperColor=16777215 Bold=Non Italic=Non OnlyFixed=Oui InstallFonts=Non

[Sons] Key=key.wav Printer=printer.wav Cut=cut.wav Slide=slide.wav Button=button.wav Stop=stop.wav

[Special] TempDir=Temporary Tempo=500

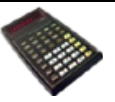

[Trace] Départ=0 PasAPas=Oui Détail=Oui NouveauFichier=Oui SeulementFichier=Oui TracePGM=Oui NOPstop=Oui Debug=OP Clavier=Non Visible=Oui

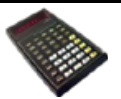

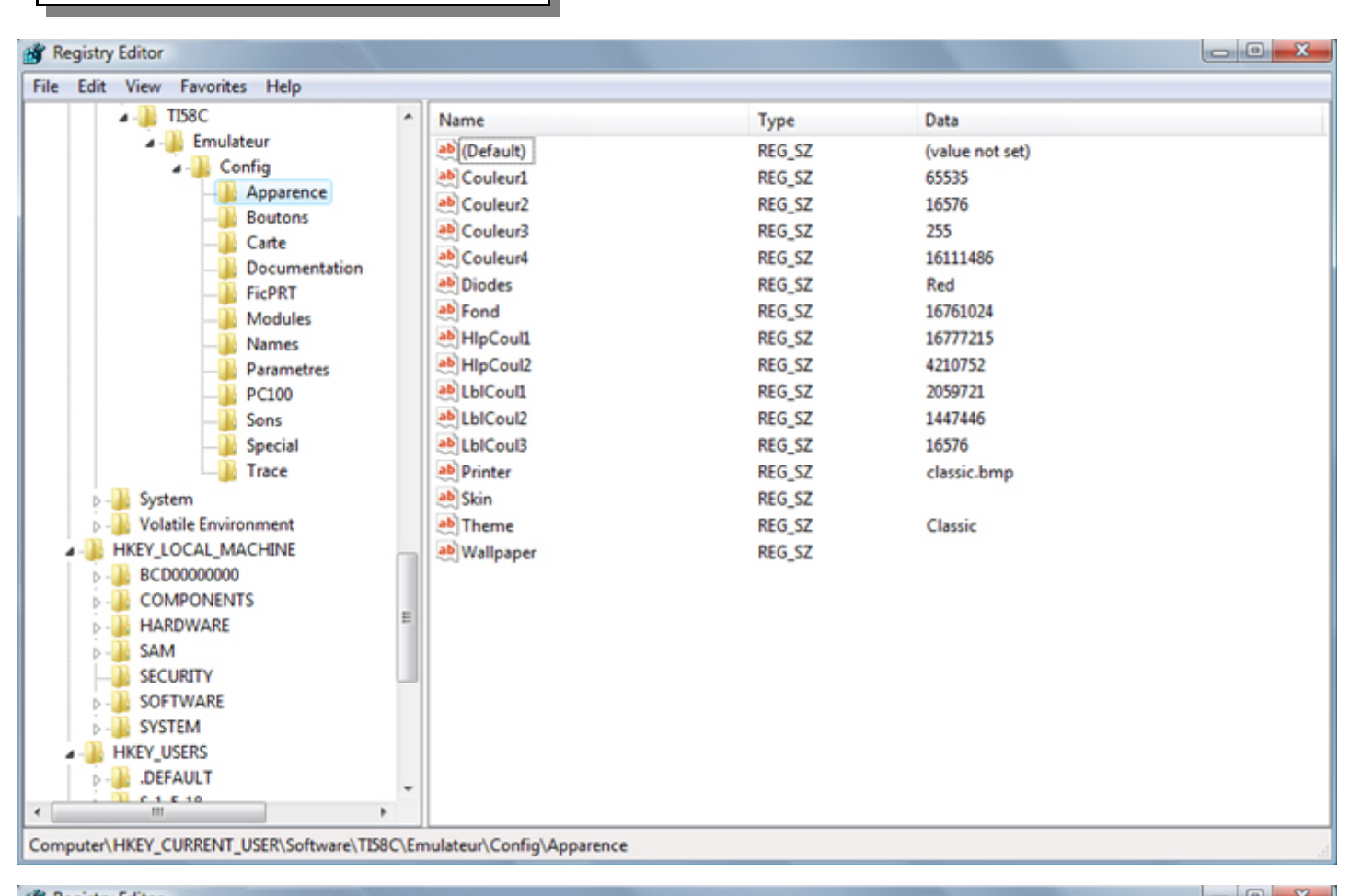

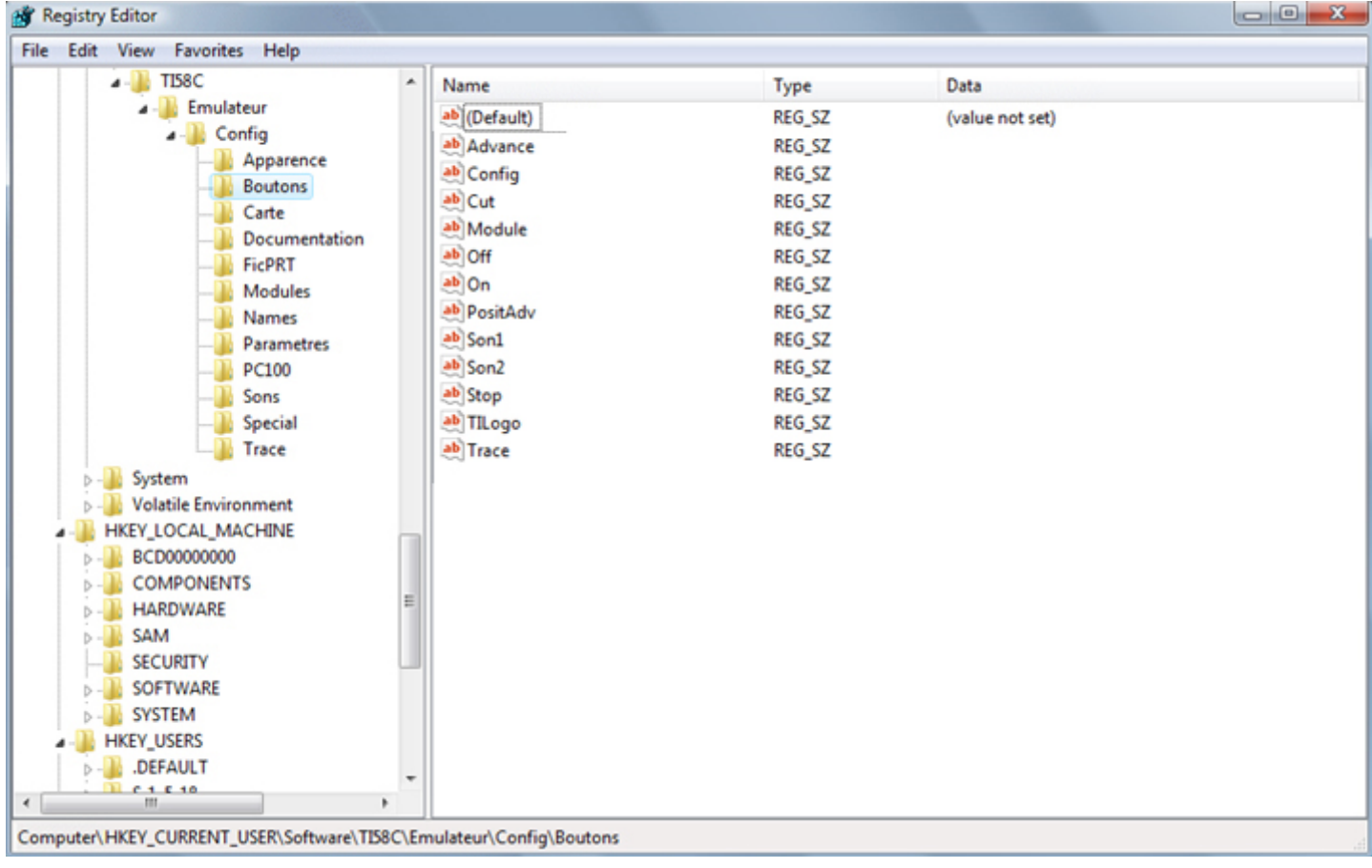

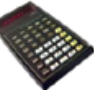

| 🕷 Registry Editor                                                                                                    |                                                                                                    |                                    | Contraction of the local division of the local division of the loc | - 0 X |
|----------------------------------------------------------------------------------------------------|----------------------------------------------------------------------------------------------------|------------------------------------|----------------------------------------------------------------------------------------------------|-------|
| File Edit View Favorites Help                                                                                                    |                                                                                                    |                                    |                                                                                                    |       |
| 4 🐌 TI58C                                                                                                    | ^ Name                                                                                                    | Туре                               | Data                                                                                                    |       |
| a - 🕌 Emulateur                                                                                                    | ab (Default)                                                                                                    | REG_SZ                             | (value not set)                                                                                                    |       |
| A - 🁑 Config                                                                                                    | ab Calculatrice                                                                                                    | REG_SZ                             | Oui                                                                                                    |       |
| - Apparence                                                                                                    | ablmgLeft                                                                                                    | REG_SZ                             | Non                                                                                                    |       |
| Boutons                                                                                                    | ab ImgRight                                                                                                    | REG_SZ                             | Non                                                                                                    |       |
| Documentation                                                                                                    |                                                                                                    |                                    |                                                                                                    |       |
| - FicPRT                                                                                                    |                                                                                                    |                                    |                                                                                                    |       |
|                                                                                                    |                                                                                                    |                                    |                                                                                                    |       |
| — 🔐 Names                                                                                                    |                                                                                                    |                                    |                                                                                                    |       |
|                                                                                                    |                                                                                                    |                                    |                                                                                                    |       |
| PC100                                                                                                    |                                                                                                    |                                    |                                                                                                    |       |
| Special                                                                                                    |                                                                                                    |                                    |                                                                                                    |       |
| Trace                                                                                                    |                                                                                                    |                                    |                                                                                                    |       |
| > - 🔐 System                                                                                                    |                                                                                                    |                                    |                                                                                                    |       |
| Volatile Environment                                                                                                    |                                                                                                    |                                    |                                                                                                    |       |
|                                                                                                    |                                                                                                    |                                    |                                                                                                    |       |
| ⊳-                                                                                                    |                                                                                                    |                                    |                                                                                                    |       |
|                                                                                                    |                                                                                                    |                                    |                                                                                                    |       |
|                                                                                                    |                                                                                                    |                                    |                                                                                                    |       |
| SECURITY                                                                                                    |                                                                                                    |                                    |                                                                                                    |       |
| SOFTWARE                                                                                                    |                                                                                                    |                                    |                                                                                                    |       |
| SYSTEM                                                                                                    |                                                                                                    |                                    |                                                                                                    |       |
| A - HKEY_USERS                                                                                                    |                                                                                                    |                                    |                                                                                                    |       |
| D- DEFAULT                                                                                                    |                                                                                                    |                                    |                                                                                                    |       |
| < III >                                                                                                    |                                                                                                    |                                    |                                                                                                    |       |
| Computer\HKEY_CURRENT_USER\Software\TI58C\                                                                                                    | Emulateur\Config\Carte                                                                                                    |                                    |                                                                                                    |       |
|                                                                                                    | -                                                                                                    |                                    |                                                                                                    | 13    |
| W Registry Editor                                                                                                    |                                                                                                    |                                    |                                                                                                    |       |
| Registry Editor<br>File Edit View Favorites Help                                                                                                    |                                                                                                    |                                    |                                                                                                    |       |
| Registry Editor     File Edit View Favorites Help     IJS8C                                                                                                    | Name                                                                                                    | Туре                               | Data                                                                                                    |       |
| Registry Editor File Edit View Favorites Help TIS8C Emulateur                                                                                                    | Name                                                                                                    | Type<br>REG_SZ                     | Data<br>(value not set)                                                                                                    |       |
| File Edit View Favorites Help                                                                                                    | Name<br>(Default)<br>Mimprimante                                                                                                    | Type<br>REG_SZ<br>REG_SZ           | Data<br>(value not set)<br>4                                                                                                    |       |
| Registry Editor                                                                                                    | Name<br>(Default)<br>b) Imprimante<br>b) Version                                                                                                    | Type<br>REG_SZ<br>REG_SZ<br>REG_SZ | Data<br>(value not set)<br>4<br>1                                                                                                    |       |
| Registry Editor<br>File Edit View Favorites Help                                                                                                    | Name<br>(Default)<br>(Default)<br>(Default)<br>(Default)<br>(Default)<br>(Default)<br>(Default)<br>(Default)                                                                                                    | Type<br>REG_SZ<br>REG_SZ<br>REG_SZ | Data<br>(value not set)<br>4<br>1                                                                                                    |       |
| Registry Editor<br>File Edit View Favorites Help<br>                                                                                                    | Name<br>(Default)<br>)<br>Imprimante<br>)<br>Version                                                                                                    | Type<br>REG_SZ<br>REG_SZ<br>REG_SZ | Data<br>(value not set)<br>4<br>1                                                                                                    |       |
| Registry Editor File Edit View Favorites Help  File Edit View Favorites Help  File Edit View Favorites Help  Figure Config  Apparence Boutons Carte Documentation FicPRT                                                                                                    | Name<br>ab(Default)<br>ab)Imprimante<br>ab)Version                                                                                                    | Type<br>REG_SZ<br>REG_SZ<br>REG_SZ | Data<br>(value not set)<br>4<br>1                                                                                                    |       |
| Registry Editor<br>File Edit View Favorites Help<br>TIS8C<br>Config<br>Config<br>Documentation<br>FicPRT<br>Modules                                                                                                    | Name<br>ab (Default)<br>ab Imprimante<br>ab Version                                                                                                    | Type<br>REG_SZ<br>REG_SZ<br>REG_SZ | Data<br>(value not set)<br>4<br>1                                                                                                    |       |
| File       Edit       View       Favorites       Help         File       Edit       View       Favorites       Help         File       Emulateur       Emulateur       Config         File       Emulateur       Emulateur         Config       Emulateur       Config         Config       Carte       Environmentation         FicPRT       Modules       Names                                                                                                    | Name<br>(Default)<br>(Default)<br>(Defa                                                                                                    | Type<br>REG_SZ<br>REG_SZ<br>REG_SZ | Data<br>(value not set)<br>4<br>1                                                                                                    |       |
| File       Edit       View       Favorites       Help         File       Edit       View       Favorites       Help         TIS8C       Emulateur       Config       Apparence         Boutons       Carte       Documentation         FicPRT       Modules       Names         Parametres       Parametres                                                                                                    | Name<br>(Default)<br>(Default)<br>(Defa                                                                                                    | Type<br>REG_SZ<br>REG_SZ<br>REG_SZ | Data<br>(value not set)<br>4<br>1                                                                                                    |       |
| File       Edit       View       Favorites       Help         File       Edit       View       Favorites       Help         File       TIS8C       Emulateur       Emulateur         Config       Apparence       Boutons         Carte       Documentation       FicPRT         Modules       Names       Parametres         PC100       FicPRT       FicPRT                                                                                                    | Name<br>(Default)<br>(Default)<br>(Defa                                                                                                    | Type<br>REG_SZ<br>REG_SZ<br>REG_SZ | Data<br>(value not set)<br>4<br>1                                                                                                    |       |
| File       Edit       View       Favorites       Help         Image: File       Edit       View       Favorites       Help         Image: File       Emulateur       Image: File       Image: File         Image: File       Image: File       Image: File       Image: File         Image: File       Image: File       Image: File       Image: File         Image: File       Image: File       Image: File       Image: File         Image: File       Image: File       Image: File       Image: File         Image: File       Image: File       Image: File       Image: File         Image: File       Image: File       Image: File       Image: File         Image: File       Image: File       Image: File       Image: File         Image: File       Image: File       Image: File       Image: File         Image: File       Image: File       Image: File       Image: File         Image: File       Image: File       Image: File       Image: File         Image: File       Image: File       Image: File       Image: File         Image: File       Image: File       Image: File       Image: File         Image: File       Image: File       Image: File       Image: File                                                                                                    | Name<br>(Default)<br>(Default)<br>(Defa                                                                                                    | Type<br>REG_SZ<br>REG_SZ<br>REG_SZ | Data<br>(value not set)<br>4<br>1                                                                                                    |       |
| Registry Editor<br>File Edit View Favorites Help<br>TIS8C<br>Config<br>Config                                                                                                    | Name<br>ab (Default)<br>ab Imprimante<br>ab Version                                                                                                    | Type<br>REG_SZ<br>REG_SZ<br>REG_SZ | Data<br>(value not set)<br>4<br>1                                                                                                    |       |
| Registry Editor<br>File Edit View Favorites Help<br>TIS8C<br>Config<br>Config<br>Apparence<br>Boutons<br>Carte<br>Documentation<br>FicPRT<br>Modules<br>Names<br>Parametres<br>PC100<br>Sons<br>Special<br>Trace                                                                                                    | Name<br>(Default)<br>(b) Imprimante<br>(b) Version                                                                                                    | Type<br>REG_SZ<br>REG_SZ<br>REG_SZ | Data<br>(value not set)<br>4<br>1                                                                                                    |       |
| File       Edit       View       Favorites       Help         File       Edit       View       Favorites       Help         File       Emulateur       Config       Apparence         Boutons       Carte       Boutons         Carte       Documentation         FicPRT       Modules         Parametres       PC100         Sons       Special         Trace       Volatile Environment                                                                                                    | Name<br>(Default)<br>(Default)<br>(Defa                                                                                                    | Type<br>REG_SZ<br>REG_SZ<br>REG_SZ | Data<br>(value not set)<br>4<br>1                                                                                                    |       |
| File       Edit       View       Favorites       Help         File       Edit       View       Favorites       Help         File       Emulateur       Emulateur       Emulateur         File       Emulateur       Emulateur         File       Emulateur       Emulateur         File       Emulateur       Emulateur         File       Emulateur       Emulateur         Emulateur       Emulateur       Emulateur         Emulateur       Emulateur       Emulateur         Emulateur       Emulateur       Emulateur         Emulateur       Emulateur       Emulateur         Emulateur       Emulateur       Emulateur         Emulateur       Emulateur       Emulateur         Environs       Eart       Eart         Emulateur       Environment       Environment         Environment       Environment       Environment                                                                                                    | Name<br>(Default)<br>(Default)<br>(Defa                                                                                                    | Type<br>REG_SZ<br>REG_SZ<br>REG_SZ | Data<br>(value not set)<br>4<br>1                                                                                                    |       |
| File       Edit       View       Favorites       Help         File       Edit       View       Favorites       Help         TIS8C       Emulateur       Config       Boutons         Config       Boutons       Carte       Documentation         FicPRT       Modules       Names       Parametres         PC100       Sons       Special       Trace         Volatile Environment       HKEY_LOCAL_MACHINE       BCD0000000                                                                                                    | Name<br>(Default)<br>(Default)<br>(Defa                                                                                                    | Type<br>REG_SZ<br>REG_SZ<br>REG_SZ | Data<br>(value not set)<br>4<br>1                                                                                                    |       |
| File       Edit       View       Favorites       Help         File       Edit       View       Favorites       Help         TIS8C       Emulateur       Config       Apparence         Boutons       Carte       Documentation         FicPRT       Modules         Names       Parametres         PC100       Sons         Special       Trace         Volatile Environment       HKEY_LOCAL_MACHINE         BCD0000000       COMPONENTS                                                                                                    | Name<br>(Default)<br>Imprimante<br>Version                                                                                                    | Type<br>REG_SZ<br>REG_SZ<br>REG_SZ | Data<br>(value not set)<br>4<br>1                                                                                                    |       |
| File       Edit       View       Favorites       Help         File       Edit       View       Favorites       Help         File       Emulateur       Emulateur       Emulateur         File       Config       Apparence       Boutons         Carte       Documentation       FicPRT       Modules         Names       Parametres       PC100       Sons         Special       Trace       Volatile Environment         HKEY_LOCAL_MACHINE       BCD0000000       COMPONENTS         HARDWARE       HARDWARE       HARDWARE                                                                                                    | Name<br>(Default)<br>(Default)<br>(Defa                                                                                                    | Type<br>REG_SZ<br>REG_SZ<br>REG_SZ | Data<br>(value not set)<br>4<br>1                                                                                                    |       |
| File       Edit       View       Favorites       Help         File       Edit       View       Favorites       Help         File       Emulateur       Config       Apparence         Boutons       Carte       Boutons         Carte       Documentation         FicPRT       Modules         Names       Parametres         PC100       Sons         Special       Trace         Volatile Environment       HKEY_LOCAL_MACHINE         HKEY_LOCAL_MACHINE       COMPONENTS         HARDWARE       SAM         Statile       Same                                                                                                    | Name<br>b(Default)<br>b)Imprimante<br>b)Version                                                                                                    | Type<br>REG_SZ<br>REG_SZ<br>REG_SZ | Data<br>(value not set)<br>4<br>1                                                                                                    |       |
| File       Edit       View       Favorites       Help         File       Edit       View       Favorites       Help         File       Emulateur       Config       Apparence         Boutons       Carte       Boutons         Carte       Documentation         FicPRT       Modules         Names       Parametres         PC100       Sons         Special       Trace         Volatile Environment       HKEY_LOCAL_MACHINE         HKEY_LOCAL_MACHINE       COMPONENTS         HARDWARE       SAM         SECURITY       SOFTWARE                                                                                                    | Name<br>(Default)<br>(Default)<br>(Defa                                                                                                    | Type<br>REG_SZ<br>REG_SZ<br>REG_SZ | Data<br>(value not set)<br>4<br>1                                                                                                    |       |
| File       Edit       View       Favorites       Help         Image: TISSC       Image: TISSC       Image: TISSC       Image: TISSC       Image: TISSC         Image: TISSC       Image: TISSC       Image: TISSC       Image: TISSC       Image: TISSC       Image: TISSC         Image: TISSC       Image: TISSC       Image: TISSC       Image: TISSC       Image: TISSC       Image: TISSC         Image: TISSC       Image: TISSC       Image: TISSC       Image: TISSC       Image: TISSC       Image: TISSC         Image: TISSC       Image: TISSC       Image: TISSC       Image: TISSC       Image: TISSC       Image: TISSC         Image: TISSC       Image: TISSC       Image: TISSC       Image: TISSC       Image: TISSC       Image: TISSC         Image: TISSC       Image: TISSC<                                                                                                    | Name<br>(Default)<br>(Default)<br>(Defa                                                                                                    | Type<br>REG_SZ<br>REG_SZ<br>REG_SZ | Data<br>(value not set)<br>4<br>1                                                                                                    |       |
| File       Edit       View       Favorites       Help         File       Edit       View       Favorites       Help         TIS8C       Emulateur       Config       Apparence         Boutons       Carte       Boutons         Carte       Documentation         FicPRT       Modules         Names       Parametres         PC100       Sons         Special       Trace         Volatile Environment       HKEY_LOCAL_MACHINE         BCD0000000       COMPONENTS         HARDWARE       SAM         SOFTWARE       SYSTEM         HKEY_USERS                                                                                                    | Name<br>(Default)<br>(Default)<br>(Defa                                                                                                    | Type<br>REG_SZ<br>REG_SZ<br>REG_SZ | Data<br>(value not set)<br>4<br>1                                                                                                    |       |
| File       Edit       View       Favorites       Help         File       Edit       View       Favorites       Help         Image: TISSC       Image: TISSC       Image: TISSC       Image: TISSC         Image: TISSC       Image: TISSC       Image: TISSC       Image: TISSC         Image: TISSC       Image: TISSC       Image: TISSC       Image: TISSC         Image: TISSC       Image: TISSC       Image: TISSC       Image: TISSC         Image: TISSC       Image: TISSC       Image: TISSC       Image: TISSC         Image: TISSC       Image: TISSC       Image: TISSC       Image: TISSC         Image: TISSC       Image: TISSC       Image: TISSC       Image: TISSC         Image: TISSC       Image: TISSC       Image: TISSC       Image: TISSC         Image: TISSC       Image: TISSC       Image: TISSC       Image: TISSC         Image: TISSC       Image: TISSC       Image: TISSC       TISSC         Image: TISSC       Image: TISSC       Image: TISSC       TISSC         Image: TISSC       Image: TISSC       Image: TISSC       TISSC         Image: TISSC       Image: TISSC       Image: TISSC       TISSC         Image: TISSC       Image: TISSC       Image: TISSC       TISSC <td>Name<br/>(Default)<br/>(Default)<br/>(Default)<br/>(Name<br/>(Default)<br/>(Name<br/>(Name<br/>(</td> <td>Type<br/>REG_SZ<br/>REG_SZ<br/>REG_SZ</td> <td>Data<br/>(value not set)<br/>4<br/>1</td> <td></td> | Name<br>(Default)<br>(Default)<br>(Default)<br>(Name<br>(Default)<br>(Name<br>(Name<br>( | Type<br>REG_SZ<br>REG_SZ<br>REG_SZ | Data<br>(value not set)<br>4<br>1                                                                                                    |       |
| File       Edit       View       Favorites       Help         Image: Straight of the straight of the straight of                                                                                                    | Name<br>(Default)<br>(Default)<br>(Defa                                                                                                    | Type<br>REG_SZ<br>REG_SZ<br>REG_SZ | Data<br>(value not set)<br>4<br>1                                                                                                    |       |
| File       Edit       View       Favorites       Help         File       Edit       View       Favorites       Help         File       Emulateur       Emulateur         File       Config       Apparence         Boutons       Carte       Documentation         FicPRT       Modules         Names       Parametres         PC100       Sons         Special       Trace         PC100       Sons         Special       Trace         PC100       Sons         Sopecial       Trace         PC100       Sons         System       COMPONENTS         Parametres       PC100         Software       Software         Parametres       PC100         Sons       Special         Trace       PC100         Sons       Special         Trace       System         Parametres       PC00000000         Parametres       Postor         Parametres       Postor         Parametres       Postor         Parametres       Postor         Parametres       Postor         Parametres                                                                                                    | Name<br>(Default)<br>Imprimante<br>Version                                                                                                    | Type<br>REG_SZ<br>REG_SZ<br>REG_SZ | Data<br>(value not set)<br>4<br>1                                                                                                    |       |

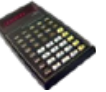

| A Registry Editor                                                                                                    |                                                                                                    |                                                                                                    |                                                                                                    |              |
|----------------------------------------------------------------------------------------------------|----------------------------------------------------------------------------------------------------|----------------------------------------------------------------------------------------------------|----------------------------------------------------------------------------------------------------|--------------|
| Ele Site Man Smaller Hale                                                                                                    |                                                                                                    |                                                                                                    |                                                                                                    |              |
| File Edit View Favorites Help                                                                                                    | 1                                                                                                    |                                                                                                    |                                                                                                    |              |
| A B Emulateur                                                                                                    | Name                                                                                                    | Туре                                                                                                    | Data                                                                                                    |              |
| A-B Config                                                                                                    | ab (Default)                                                                                                    | REG_SZ                                                                                                    | (value not set)                                                                                                    |              |
| Apparence                                                                                                    | ab EffaceFIC                                                                                                    | REG_SZ                                                                                                    | Oui                                                                                                    |              |
|                                                                                                    | ab NomFic                                                                                                    | REG_SZ                                                                                                    | TI58C.Ist                                                                                                    |              |
|                                                                                                    | ab RepFic                                                                                                    | REG_SZ                                                                                                    | C:\Program Files\TI58C                                                                                                    |              |
|                                                                                                    |                                                                                                    |                                                                                                    |                                                                                                    |              |
|                                                                                                    |                                                                                                    |                                                                                                    |                                                                                                    |              |
|                                                                                                    |                                                                                                    |                                                                                                    |                                                                                                    |              |
| 🕌 Names                                                                                                    |                                                                                                    |                                                                                                    |                                                                                                    |              |
| Parametres                                                                                                    |                                                                                                    |                                                                                                    |                                                                                                    |              |
| - PC100                                                                                                    |                                                                                                    |                                                                                                    |                                                                                                    |              |
| Special                                                                                                    |                                                                                                    |                                                                                                    |                                                                                                    |              |
| Trace                                                                                                    |                                                                                                    |                                                                                                    |                                                                                                    |              |
| System                                                                                                    |                                                                                                    |                                                                                                    |                                                                                                    |              |
| Volatile Environment                                                                                                    |                                                                                                    |                                                                                                    |                                                                                                    |              |
| HKEY LOCAL MACHINE                                                                                                    |                                                                                                    |                                                                                                    |                                                                                                    |              |
| >                                                                                                    |                                                                                                    |                                                                                                    |                                                                                                    |              |
|                                                                                                    |                                                                                                    |                                                                                                    |                                                                                                    |              |
| - 💾 HARDWARE                                                                                                    |                                                                                                    |                                                                                                    |                                                                                                    |              |
| D- 🏭 SAM                                                                                                    |                                                                                                    |                                                                                                    |                                                                                                    |              |
| SECURITY                                                                                                    | 1                                                                                                    |                                                                                                    |                                                                                                    |              |
| D-                                                                                                    |                                                                                                    |                                                                                                    |                                                                                                    |              |
| D - B SYSTEM                                                                                                    |                                                                                                    |                                                                                                    |                                                                                                    |              |
|                                                                                                    |                                                                                                    |                                                                                                    |                                                                                                    |              |
| C 1 6 10                                                                                                    |                                                                                                    |                                                                                                    |                                                                                                    |              |
| · · · ·                                                                                                    | 1                                                                                                    |                                                                                                    |                                                                                                    |              |
| Computer\HKEY_CURRENT_USER\Software\TI58C\E                                                                                                    | mulateur\Config\FicPRT                                                                                                    |                                                                                                    |                                                                                                    |              |
|                                                                                                    |                                                                                                    |                                                                                                    |                                                                                                    |              |
| 💣 Registry Editor                                                                                                    |                                                                                                    |                                                                                                    |                                                                                                    | - 0 <b>X</b> |
| 谢 Registry Editor<br>File Edit View Favorites Help                                                                                                    |                                                                                                    |                                                                                                    |                                                                                                    | - 0 X        |
| Registry Editor<br>File Edit View Favorites Help                                                                                                    | Name                                                                                                    | Туре                                                                                                    | Data                                                                                                    |              |
| Registry Editor File Edit View Favorites Help                                                                                                    | Name<br>ab((Default)                                                                                                    | Type<br>REG SZ                                                                                                    | Data<br>(value not set)                                                                                                    |              |
| Registry Editor     File Edit View Favorites Help     J. J. Emulateur     J. Config                                                                                                    | Name<br>ab (Default)<br>ab Chargé                                                                                                    | Type<br>REG_SZ<br>REG_SZ                                                                                                    | Data<br>(value not set)<br>ML                                                                                                    |              |
| Registry Editor<br>File Edit View Favorites Help<br>IIS8C<br>                                                                                                    | Name<br>ab (Default)<br>ab Chargé<br>ab Module1                                                                                                    | Type<br>REG_SZ<br>REG_SZ<br>REG_SZ                                                                                                    | Data<br>(value not set)<br>ML<br>01 ML Master Library                                                                                                    |              |
| Registry Editor<br>File Edit View Favorites Help<br>II58C<br>                                                                                                    | Name<br>ab ((Default)<br>ab Chargé<br>ab Module1<br>ab Module10                                                                                                    | Type<br>REG_SZ<br>REG_SZ<br>REG_SZ<br>REG_SZ                                                                                                    | Data<br>(value not set)<br>ML<br>01 ML Master Library<br>99 OT Othello                                                                                                    |              |
| Registry Editor<br>File Edit View Favorites Help<br>TIS8C<br>                                                                                                    | Name<br>ab ((Default)<br>ab Chargé<br>ab Module1<br>ab Module10<br>ab Module11                                                                                                    | Type<br>REG_SZ<br>REG_SZ<br>REG_SZ<br>REG_SZ<br>REG_SZ                                                                                                    | Data<br>(value not set)<br>ML<br>01 ML Master Library<br>99 OT Othello                                                                                                    |              |
| Registry Editor<br>File Edit View Favorites Help<br>TI58C<br>                                                                                                    | Name<br>ab (Default)<br>ab Chargé<br>ab Module1<br>ab Module10<br>ab Module11<br>ab Module12                                                                                                    | Type<br>REG_SZ<br>REG_SZ<br>REG_SZ<br>REG_SZ<br>REG_SZ<br>REG_SZ                                                                                                    | Data<br>(value not set)<br>ML<br>01 ML Master Library<br>99 OT Othello                                                                                                    |              |
| Registry Editor<br>File Edit View Favorites Help<br>TI58C<br>File Edit View Favorites Help<br>File Edit View Favorites Help<br>File Ed                                                                                                    | Name<br>ab ((Default)<br>ab Chargé<br>ab Module1<br>ab Module10<br>ab Module11<br>ab Module12<br>ab Module13                                                                                                    | Type<br>REG_SZ<br>REG_SZ<br>REG_SZ<br>REG_SZ<br>REG_SZ<br>REG_SZ<br>REG_SZ                                                                                                    | Data<br>(value not set)<br>ML<br>01 ML Master Library<br>99 OT Othello                                                                                                    |              |
| Registry Editor<br>File Edit View Favorites Help<br>TI58C<br>File Edit View Favorites Help<br>File Edit View Favorites Help<br>File Ed                                                                                                    | Name<br>ab (Default)<br>ab Chargé<br>ab Module1<br>ab Module10<br>ab Module11<br>ab Module12<br>ab Module13<br>ab Module14                                                                                                    | Type<br>REG_SZ<br>REG_SZ<br>REG_SZ<br>REG_SZ<br>REG_SZ<br>REG_SZ<br>REG_SZ<br>REG_SZ                                                                                                    | Data<br>(value not set)<br>ML<br>01 ML Master Library<br>99 OT Othello                                                                                                    |              |
| Registry Editor<br>File Edit View Favorites Help<br>TI58C<br>                                                                                                    | Name<br>ab (Default)<br>ab Chargé<br>ab Module1<br>ab Module10<br>ab Module11<br>ab Module12<br>ab Module13<br>ab Module13<br>ab Module14<br>ab Module15                                                                                                    | Type<br>REG_SZ<br>REG_SZ<br>REG_SZ<br>REG_SZ<br>REG_SZ<br>REG_SZ<br>REG_SZ<br>REG_SZ<br>REG_SZ                                                                                                    | Data<br>(value not set)<br>ML<br>01 ML Master Library<br>99 OT Othello                                                                                                    |              |
| Registry Editor<br>File Edit View Favorites Help<br>TIS8C<br>                                                                                                    | Name<br>ab (Default)<br>ab Chargé<br>ab Module1<br>ab Module10<br>ab Module11<br>ab Module12<br>ab Module13<br>ab Module13<br>ab Module15<br>ab Module16                                                                                                    | Type<br>REG_SZ<br>REG_SZ<br>REG_SZ<br>REG_SZ<br>REG_SZ<br>REG_SZ<br>REG_SZ<br>REG_SZ<br>REG_SZ<br>REG_SZ<br>REG_SZ                                                                                                    | Data<br>(value not set)<br>ML<br>01 ML Master Library<br>99 OT Othello                                                                                                    |              |
| Registry Editor<br>File Edit View Favorites Help                                                                                                    | Name<br>ab ((Default)<br>ab Chargé<br>ab Module1<br>ab Module10<br>ab Module11<br>ab Module12<br>ab Module13<br>ab Module15<br>ab Module16<br>ab Module2                                                                                                    | Type<br>REG_SZ<br>REG_SZ<br>REG_SZ<br>REG_SZ<br>REG_SZ<br>REG_SZ<br>REG_SZ<br>REG_SZ<br>REG_SZ<br>REG_SZ<br>REG_SZ<br>REG_SZ                                                                                                    | Data<br>(value not set)<br>ML<br>01 ML Master Library<br>99 OT Othello<br>02 ST Applied statistics                                                                                                    |              |
| Registry Editor<br>File Edit View Favorites Help<br>TIS8C                                                                                                    | Name<br>ab (Default)<br>ab Chargé<br>ab Module1<br>ab Module10<br>ab Module11<br>ab Module12<br>ab Module13<br>ab Module15<br>ab Module16<br>ab Module2<br>ab Module3                                                                                                    | Type<br>REG_SZ<br>REG_SZ<br>REG_SZ<br>REG_SZ<br>REG_SZ<br>REG_SZ<br>REG_SZ<br>REG_SZ<br>REG_SZ<br>REG_SZ<br>REG_SZ<br>REG_SZ<br>REG_SZ<br>REG_SZ                                                                                                    | Data<br>(value not set)<br>ML<br>01 ML Master Library<br>99 OT Othello<br>02 ST Applied statistics<br>04 SY Module Survey                                                                                                    |              |
| Registry Editor<br>File Edit View Favorites Help<br>TIS8C                                                                                                    | Name<br>ab (Default)<br>ab Chargé<br>ab Module1<br>ab Module1<br>ab Module12<br>ab Module13<br>ab Module13<br>ab Module15<br>ab Module16<br>ab Module2<br>ab Module3<br>ab Module4                                                                                                    | Type<br>REG_SZ<br>REG_SZ<br>REG_SZ<br>REG_SZ<br>REG_SZ<br>REG_SZ<br>REG_SZ<br>REG_SZ<br>REG_SZ<br>REG_SZ<br>REG_SZ<br>REG_SZ<br>REG_SZ<br>REG_SZ<br>REG_SZ                                                                                                    | Data<br>(value not set)<br>ML<br>01 ML Master Library<br>99 OT Othello<br>02 ST Applied statistics<br>04 SY Module Survey<br>05 NG Navigation                                                                                                    |              |
| Registry Editor<br>File Edit View Favorites Help<br>TI58C<br>Config<br>Apparence<br>Boutons<br>Carte<br>Documentation<br>FicPRT<br>Modules<br>Parametres<br>PC100<br>System<br>System                                                                                                    | Name<br>ab (Default)<br>ab Chargé<br>ab Module1<br>ab Module1<br>ab Module12<br>ab Module13<br>ab Module13<br>ab Module15<br>ab Module15<br>ab Module2<br>ab Module3<br>ab Module3<br>ab Module4<br>ab Module5                                                                                                    | Type<br>REG_SZ<br>REG_SZ<br>REG_SZ<br>REG_SZ<br>REG_SZ<br>REG_SZ<br>REG_SZ<br>REG_SZ<br>REG_SZ<br>REG_SZ<br>REG_SZ<br>REG_SZ<br>REG_SZ<br>REG_SZ<br>REG_SZ<br>REG_SZ<br>REG_SZ                                                                                 | Data<br>(value not set)<br>ML<br>01 ML Master Library<br>99 OT Othello<br>02 ST Applied statistics<br>04 SY Module Survey<br>05 NG Navigation<br>06 AV Aviation                                                                                                    |              |
| Registry Editor<br>File Edit View Favorites Help<br>TI58C<br>Config<br>Config<br>Config<br>Carte<br>Documentation<br>FicPRT<br>Modules<br>Parametres<br>PC100<br>Sons<br>Special<br>Volatile Environment                                                                                                    | Name<br>ab (Default)<br>ab Chargé<br>ab Module1<br>ab Module1<br>ab Module12<br>ab Module13<br>ab Module13<br>ab Module15<br>ab Module16<br>ab Module2<br>ab Module3<br>ab Module5<br>ab Module6                                                                                                    | Type<br>REG_SZ<br>REG_SZ<br>REG_SZ<br>REG_SZ<br>REG_SZ<br>REG_SZ<br>REG_SZ<br>REG_SZ<br>REG_SZ<br>REG_SZ<br>REG_SZ<br>REG_SZ<br>REG_SZ<br>REG_SZ<br>REG_SZ<br>REG_SZ<br>REG_SZ<br>REG_SZ                                                                       | Data<br>(value not set)<br>ML<br>01 ML Master Library<br>99 OT Othello<br>02 ST Applied statistics<br>04 SY Module Survey<br>05 NG Navigation<br>06 AV Aviation<br>07 LE Leisure Module                                                                                                    |              |
| File       Edit       View       Favorites       Help         File       Edit       View       Favorites       Help         File       Emulateur       Emulateur       Emulateur         Config       Emulateur       Emulateur       Emulateur         Config       Emulateur       Emulateur       Emulateur         Carte       Documentation       EncPRT       Modules         Names       Parametres       PC100       Sons         System       Volatile Environment       HKEY_LOCAL_MACHINE                                                                                                    | Name<br>ab (Default)<br>ab Chargé<br>ab Module1<br>ab Module1<br>ab Module12<br>ab Module13<br>ab Module13<br>ab Module15<br>ab Module16<br>ab Module2<br>ab Module3<br>ab Module3<br>ab Module5<br>ab Module6<br>ab Module6<br>ab Module7                                                                                   | Type<br>REG_SZ<br>REG_SZ<br>REG_SZ<br>REG_SZ<br>REG_SZ<br>REG_SZ<br>REG_SZ<br>REG_SZ<br>REG_SZ<br>REG_SZ<br>REG_SZ<br>REG_SZ<br>REG_SZ<br>REG_SZ<br>REG_SZ<br>REG_SZ<br>REG_SZ<br>REG_SZ<br>REG_SZ                                                             | Data<br>(value not set)<br>ML<br>01 ML Master Library<br>99 OT Othello<br>02 ST Applied statistics<br>04 SY Module Survey<br>05 NG Navigation<br>06 AV Aviation<br>07 LE Leisure Module<br>10 MU Math Utilities                                                                                                    |              |
| Registry Editor<br>File Edit View Favorites Help<br>TI58C<br>File Edit View Favorites Help<br>TI58C<br>Ficent<br>Ficent<br>F | Name<br>ab (Default)<br>ab Chargé<br>ab Module1<br>ab Module1<br>ab Module12<br>ab Module13<br>ab Module13<br>ab Module15<br>ab Module2<br>ab Module3<br>ab Module3<br>ab Module3<br>ab Module3<br>ab Module4<br>ab Module5<br>ab Module7<br>ab Module8                                                                      | Type<br>REG_SZ<br>REG_SZ<br>REG_SZ<br>REG_SZ<br>REG_SZ<br>REG_SZ<br>REG_SZ<br>REG_SZ<br>REG_SZ<br>REG_SZ<br>REG_SZ<br>REG_SZ<br>REG_SZ<br>REG_SZ<br>REG_SZ<br>REG_SZ<br>REG_SZ<br>REG_SZ<br>REG_SZ<br>REG_SZ                                                   | Data<br>(value not set)<br>ML<br>01 ML Master Library<br>99 OT Othello<br>02 ST Applied statistics<br>04 SY Module Survey<br>05 NG Navigation<br>06 AV Aviation<br>07 LE Leisure Module<br>10 MU Math Utilities<br>11 EE Electric Engeneering                                                                                                    |              |
| File       Edit       View       Favorites       Help         File       Edit       View       Favorites       Help         File       Emulateur       Config       File       Apparence         Boutons       Carte       Documentation         FicPRT       Modules         Parametres       PC100         Sons       Special         Trace       Volatile Environment         HKEY_LOCAL_MACHINE       COMPONENTS         HARDWARF       Emulateur                                                                                                    | Name<br>ab (Default)<br>ab Chargé<br>ab Module1<br>ab Module1<br>ab Module11<br>ab Module12<br>ab Module13<br>ab Module15<br>ab Module16<br>ab Module2<br>ab Module3<br>ab Module3<br>ab Module3<br>ab Module4<br>ab Module5<br>ab Module6<br>ab Module7<br>ab Module8<br>ab Module9                                         | Type<br>REG_SZ<br>REG_SZ<br>REG_SZ<br>REG_SZ<br>REG_SZ<br>REG_SZ<br>REG_SZ<br>REG_SZ<br>REG_SZ<br>REG_SZ<br>REG_SZ<br>REG_SZ<br>REG_SZ<br>REG_SZ<br>REG_SZ<br>REG_SZ<br>REG_SZ<br>REG_SZ<br>REG_SZ<br>REG_SZ<br>REG_SZ<br>REG_SZ<br>REG_SZ                     | Data<br>(value not set)<br>ML<br>01 ML Master Library<br>99 OT Othello<br>02 ST Applied statistics<br>04 SY Module Survey<br>05 NG Navigation<br>06 AV Aviation<br>07 LE Leisure Module<br>10 MU Math Utilities<br>11 EE Electric Engeneering<br>14 PH PH Messages                                                                                                    |              |
| File       Edit       View       Favorites       Help         File       Edit       View       Favorites       Help         File       Emulateur       Config       File       Apparence         Boutons       Carte       Documentation         FicPRT       Modules         Parametres       PC100         Sons       Special         Volatile Environment       Trace         Volatile Environment       HKEY_LOCAL_MACHINE         BCD0000000       COMPONENTS         HARDWARE       SAM                                                                                                    | Name<br>ab (Default)<br>ab Chargé<br>ab Module1<br>ab Module10<br>ab Module11<br>ab Module12<br>ab Module13<br>ab Module13<br>ab Module15<br>ab Module16<br>ab Module2<br>ab Module3<br>ab Module3<br>ab Module4<br>ab Module5<br>ab Module6<br>ab Module6<br>ab Module9<br>ab Repertoire<br>ab Score Proceedings            | Type<br>REG_SZ<br>REG_SZ<br>REG_SZ<br>REG_SZ<br>REG_SZ<br>REG_SZ<br>REG_SZ<br>REG_SZ<br>REG_SZ<br>REG_SZ<br>REG_SZ<br>REG_SZ<br>REG_SZ<br>REG_SZ<br>REG_SZ<br>REG_SZ<br>REG_SZ<br>REG_SZ<br>REG_SZ<br>REG_SZ<br>REG_SZ<br>REG_SZ<br>REG_SZ<br>REG_SZ<br>REG_SZ | Data<br>(value not set)<br>ML<br>01 ML Master Library<br>99 OT Othello<br>02 ST Applied statistics<br>04 SY Module Survey<br>05 NG Navigation<br>06 AV Aviation<br>07 LE Leisure Module<br>10 MU Math Utilities<br>11 EE Electric Engeneering<br>14 PH PH Messages<br>C:\Program Files\TIS8C\myPGM                                                                              |              |
| File       Edit       View       Favorites       Help         File       Edit       View       Favorites       Help         File       Emulateur       Config       Apparence         Boutons       Carte       Documentation         FicPRT       Modules         Parametres       Porametres         PC100       Sons         System       Volatile Environment         HKEY_LOCAL_MACHINE       BCD0000000         COMPONENTS       HARDWARE         SAM       SECURITY                                                                                                    | Name<br>ab (Default)<br>ab Chargé<br>ab Module1<br>ab Module1<br>ab Module11<br>ab Module12<br>ab Module13<br>ab Module13<br>ab Module15<br>ab Module16<br>ab Module2<br>ab Module3<br>ab Module3<br>ab Module5<br>ab Module5<br>ab Module6<br>ab Module9<br>ab Module9<br>ab Repertoire<br>ab Sous-Repertoire               | Type<br>REG_SZ<br>REG_SZ<br>REG_SZ<br>REG_SZ<br>REG_SZ<br>REG_SZ<br>REG_SZ<br>REG_SZ<br>REG_SZ<br>REG_SZ<br>REG_SZ<br>REG_SZ<br>REG_SZ<br>REG_SZ<br>REG_SZ<br>REG_SZ<br>REG_SZ<br>REG_SZ<br>REG_SZ<br>REG_SZ<br>REG_SZ<br>REG_SZ<br>REG_SZ<br>REG_SZ           | Data         (value not set)         ML         01 ML Master Library         99 OT Othello         02 ST Applied statistics         04 SY Module Survey         05 NG Navigation         06 AV Aviation         07 LE Leisure Module         10 MU Math Utilities         11 EE Electric Engeneering         14 PH PH Messages         C:\Program Files\TI58C\myPGM         Non |              |
| File       Edit       View       Favorites       Help         File       Edit       View       Favorites       Help         File       Emulateur       Config       Apparence         Boutons       Carte       Documentation         FicPRT       Modules         Parametres       Planeters         PC100       Sons         System       System         Volatile Environment       HKEY_LOCAL_MACHINE         BCD0000000       COMPONENTS         HARDWARE       SAM         SOFTWARE       SOFTWARE                                                                                                    | Name<br>ab (Default)<br>ab Chargé<br>ab Module1<br>ab Module1<br>ab Module11<br>ab Module12<br>ab Module13<br>ab Module13<br>ab Module15<br>ab Module16<br>ab Module2<br>ab Module3<br>ab Module3<br>ab Module5<br>ab Module5<br>ab Module6<br>ab Module9<br>ab Repertoire<br>ab Sous-Repertoire                             | Type<br>REG_SZ<br>REG_SZ<br>REG_SZ<br>REG_SZ<br>REG_SZ<br>REG_SZ<br>REG_SZ<br>REG_SZ<br>REG_SZ<br>REG_SZ<br>REG_SZ<br>REG_SZ<br>REG_SZ<br>REG_SZ<br>REG_SZ<br>REG_SZ<br>REG_SZ<br>REG_SZ<br>REG_SZ<br>REG_SZ<br>REG_SZ<br>REG_SZ<br>REG_SZ                     | Data         (value not set)         ML         01 ML Master Library         99 OT Othello         02 ST Applied statistics         04 SY Module Survey         05 NG Navigation         06 AV Aviation         07 LE Leisure Module         10 MU Math Utilities         11 EE Electric Engeneering         14 PH PH Messages         C:\Program Files\TIS8C\myPGM         Non |              |
| File       Edit       View       Favorites       Help         File       Edit       View       Favorites       Help         File       Emulateur       Config       Apparence         Boutons       Carte       Documentation         FicPRT       Modules         Parametres       PC100         Sons       Special         Trace       System         Volatile Environment       HKEY_LOCAL_MACHINE         BCD0000000       COMPONENTS         HARDWARE       SAM         SOFTWARE       SYSTEM                                                                                                    | Name<br>ab (Default)<br>ab Chargé<br>ab Module1<br>ab Module1<br>ab Module11<br>ab Module12<br>ab Module13<br>ab Module13<br>ab Module15<br>ab Module16<br>ab Module2<br>ab Module3<br>ab Module3<br>ab Module5<br>ab Module5<br>ab Module6<br>ab Module7<br>ab Module8<br>ab Module9<br>ab Repertoire<br>ab Sous-Repertoire | Type<br>REG_SZ<br>REG_SZ<br>REG_SZ<br>REG_SZ<br>REG_SZ<br>REG_SZ<br>REG_SZ<br>REG_SZ<br>REG_SZ<br>REG_SZ<br>REG_SZ<br>REG_SZ<br>REG_SZ<br>REG_SZ<br>REG_SZ<br>REG_SZ<br>REG_SZ<br>REG_SZ<br>REG_SZ<br>REG_SZ<br>REG_SZ<br>REG_SZ<br>REG_SZ                     | Data         (value not set)         ML         01 ML Master Library         99 OT Othello         02 ST Applied statistics         04 SY Module Survey         05 NG Navigation         06 AV Aviation         07 LE Leisure Module         10 MU Math Utilities         11 EE Electric Engeneering         14 PH PH Messages         C:\Program Files\TIS8C\myPGM         Non |              |
| File       Edit       View       Favorites       Help         File       Edit       View       Favorites       Help         File       Emulateur       Config       Apparence         Boutons       Carte       Documentation         FicPRT       Modules         Names       Parametres         PC100       Sons         System       Volatile Environment         HKEY_LOCAL_MACHINE       BCD0000000         COMPONENTS       HARDWARE         SAM       SECURITY         SofTWARE       SYSTEM         HKEY_LUSERS       HKEY_LUSERS                                                                                                    | Name<br>ab (Default)<br>ab Chargé<br>ab Module1<br>ab Module1<br>ab Module11<br>ab Module12<br>ab Module13<br>ab Module15<br>ab Module16<br>ab Module2<br>ab Module3<br>ab Module3<br>ab Module3<br>ab Module5<br>ab Module6<br>ab Module9<br>ab Repertoire<br>ab Sous-Repertoire                                            | Type<br>REG_SZ<br>REG_SZ<br>REG_SZ<br>REG_SZ<br>REG_SZ<br>REG_SZ<br>REG_SZ<br>REG_SZ<br>REG_SZ<br>REG_SZ<br>REG_SZ<br>REG_SZ<br>REG_SZ<br>REG_SZ<br>REG_SZ<br>REG_SZ<br>REG_SZ<br>REG_SZ<br>REG_SZ<br>REG_SZ<br>REG_SZ<br>REG_SZ<br>REG_SZ                     | Data         (value not set)         ML         01 ML Master Library         99 OT Othello         02 ST Applied statistics         04 SY Module Survey         05 NG Navigation         06 AV Aviation         07 LE Leisure Module         10 MU Math Utilities         11 EE Electric Engeneering         14 PH PH Messages         C:\Program Files\TI58C\myPGM         Non |              |
| File       Edit       View       Favorites       Help         File       Edit       View       Favorites       Help         File       Emulateur       Config       Apparence         Boutons       Carte       Documentation         FicPRT       Modules         Parametres       PC100         Sons       Special         Volatile Environment       Trace         Volatile Environment       HKEY_LOCAL_MACHINE         BCD0000000       COMPONENTS         HARDWARE       SSOFTWARE         System       Software         System       HKEY_LUSERS         HKEY_USERS         DEFAULT                                                                                                    | Name<br>ab (Default)<br>ab Chargé<br>ab Module1<br>ab Module1<br>ab Module1<br>ab Module1<br>ab Module1<br>ab Module1<br>ab Module1<br>ab Module1<br>ab Module2<br>ab Module3<br>ab Module3<br>ab Module5<br>ab Module6<br>ab Module7<br>ab Module8<br>ab Module9<br>ab Repertoire<br>ab Sous-Repertoire                     | Type<br>REG_SZ<br>REG_SZ<br>REG_SZ<br>REG_SZ<br>REG_SZ<br>REG_SZ<br>REG_SZ<br>REG_SZ<br>REG_SZ<br>REG_SZ<br>REG_SZ<br>REG_SZ<br>REG_SZ<br>REG_SZ<br>REG_SZ<br>REG_SZ<br>REG_SZ<br>REG_SZ<br>REG_SZ<br>REG_SZ<br>REG_SZ<br>REG_SZ<br>REG_SZ<br>REG_SZ<br>REG_SZ | Data         (value not set)         ML         01 ML Master Library         99 OT Othello         02 ST Applied statistics         04 SY Module Survey         05 NG Navigation         06 AV Aviation         07 LE Leisure Module         10 MU Math Utilities         11 EE Electric Engeneering         14 PH PH Messages         C:\Program Files\TI58C\myPGM         Non |              |
| File       Edit       View       Favorites       Help         File       Edit       View       Favorites       Help         File       Emulateur       Config       Apparence         Boutons       Carte       Documentation         FicPRT       Modules         Names       Parametres         PC100       Sons         System       System         Volatile Environment       Trace         HKEY_LOCAL_MACHINE       BCD0000000         COMPONENTS       HARDWARE         SAM       SECURITY         SOFTWARE       System         HKEY_USERS       DEFAULT         HKEY_USERS       DEFAULT                                                                                                    | Name<br>(Default)<br>ab Chargé<br>ab Module1<br>ab Module1<br>ab Module1<br>ab Module1<br>ab Module1<br>ab Module1<br>ab Module1<br>ab Module1<br>ab Module2<br>ab Module3<br>ab Module3<br>ab Module5<br>ab Module6<br>ab Module7<br>ab Module9<br>ab Repertoire<br>ab Sous-Repertoire                                      | Type<br>REG_SZ<br>REG_SZ<br>REG_SZ<br>REG_SZ<br>REG_SZ<br>REG_SZ<br>REG_SZ<br>REG_SZ<br>REG_SZ<br>REG_SZ<br>REG_SZ<br>REG_SZ<br>REG_SZ<br>REG_SZ<br>REG_SZ<br>REG_SZ<br>REG_SZ<br>REG_SZ<br>REG_SZ<br>REG_SZ<br>REG_SZ<br>REG_SZ<br>REG_SZ<br>REG_SZ           | Data         (value not set)         ML         01 ML Master Library         99 OT Othello         02 ST Applied statistics         04 SY Module Survey         05 NG Navigation         06 AV Aviation         07 LE Leisure Module         10 MU Math Utilities         11 EE Electric Engeneering         14 PH PH Messages         C:\Program Files\TIS8C\myPGM         Non |              |
| File       Edit       View       Favorites       Help         Image: System       Image: System       Image: System       Image: System       Image: System         Image: System       Image: System       Image: System       Image: System       Image: System         Image: System       Image: System       Image: System       Image: System       Image: System         Image: System       Image: System       Image: System       Image: System       Image: System         Image: System       Image: System       Image: System       Image: System       Image: System         Image: System       Image: System       Image: System       Image: System       Image: System         Image: System       Image: System       Image: System       Image: System       Image: System         Image: System       Image: System       Image: System       Image: System       Image: System       Image: System         Image: System       Image: System       Image: System       Image: System       Image: System       Image: System         Image: System       Image: System       Image: System       Image: System       Image: System       Image: System         Image: System       Image: System       Image: System       Image: System       Image: System       Image: System                                                                                                    | Name<br>(Default)<br>ab Chargé<br>ab Module1<br>ab Module1<br>ab Module1<br>ab Module1<br>ab Module1<br>ab Module1<br>ab Module1<br>ab Module1<br>ab Module2<br>ab Module3<br>ab Module3<br>ab Module3<br>ab Module6<br>ab Module8<br>ab Module9<br>ab Repertoire<br>ab Sous-Repertoire<br>ab Sous-Repertoire                | Type<br>REG_SZ<br>REG_SZ<br>REG_SZ<br>REG_SZ<br>REG_SZ<br>REG_SZ<br>REG_SZ<br>REG_SZ<br>REG_SZ<br>REG_SZ<br>REG_SZ<br>REG_SZ<br>REG_SZ<br>REG_SZ<br>REG_SZ<br>REG_SZ<br>REG_SZ<br>REG_SZ<br>REG_SZ<br>REG_SZ<br>REG_SZ<br>REG_SZ<br>REG_SZ                     | Data         (value not set)         ML         01 ML Master Library         99 OT Othello         02 ST Applied statistics         04 SY Module Survey         05 NG Navigation         06 AV Aviation         07 LE Leisure Module         10 MU Math Utilities         11 EE Electric Engeneering         14 PH PH Messages         C:\Program Files\TI58C\myPGM         Non |              |

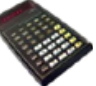

| Edit View Favorites Help |                                                                                                    |                                                                                                    |                                                                                                    |  |
|--------------------------|----------------------------------------------------------------------------------------------------|----------------------------------------------------------------------------------------------------|----------------------------------------------------------------------------------------------------|--|
| Edit View Favorites Help | Name<br>(Default)<br>Buttons<br>Buttons<br>Buttons<br>Definites<br>PC100<br>Printers<br>Skins<br>Sounds<br>Definites<br>Wallpapers | Type<br>REG_SZ<br>REG_SZ<br>REG_SZ<br>REG_SZ<br>REG_SZ<br>REG_SZ<br>REG_SZ<br>REG_SZ<br>REG_SZ<br>REG_SZ<br>REG_SZ | Data<br>(value not set)<br>Buttons<br>Fonts<br>Music<br>PC100<br>Printers<br>Programs<br>Skins<br>Sounds<br>Themes<br>Wallpapers |  |
| - HKEY_USERS             | •                                                                                                    |                                                                                                    |                                                                                                    |  |

| gr Registry Editor                      |       |                            |        |                                     |
|-----------------------------------------|-------|----------------------------|--------|-------------------------------------|
| File Edit View Favorites Help           |       |                            |        |                                     |
| 4 - 🕌 TI58C                             | *     | Name                       | Туре   | Data                                |
| a 🕌 Emulateur                           |       | ab (Default)               | REG_SZ | (value not set)                     |
| a - 🕌 Config                            |       | ab 3rd                     | REG_SZ | Non                                 |
| - Apparence                             |       | ab AutoLoad                | REG_SZ | Non                                 |
| Boutons                                 |       | ab AvecDatas               | REG_SZ | Non                                 |
| - Carte                                 |       | ab Calc                    | REG_SZ | 58                                  |
|                                         |       | ab ChoixCoul               | REG_SZ | Ini                                 |
| Modules                                 |       | ab Commentaires            | REG_SZ | Non                                 |
| Names                                   |       | ab Ecran                   | REG_SZ | 680                                 |
| Parametres                              |       | ab Editeur                 | REG_SZ | C:\Program Files\TI58C\TIEditor.exe |
| PC100                                   |       | ab Langue                  | REG_SZ | FR                                  |
| - Sons                                  |       | ab Largeur                 | REG_SZ | 0                                   |
|                                         |       | ab Left                    | REG_SZ | 6405                                |
|                                         |       | ab LRNétendu               | REG_SZ | Oui                                 |
| > - 🔛 System                            |       | ab Mode                    | REG_SZ | AOS                                 |
| Volatile Environment                    |       | ab ModeAuto                | REG_SZ | Oui                                 |
| HKEY_LOCAL_MACHINE                      | -     | ab) OP17                   | REG_SZ | Non                                 |
| BCD0000000                              |       | ab Pause                   | REG_SZ | 500                                 |
| D - JA COMPONENTS                       |       | ab PreviewSkins            | REG_SZ | Oui                                 |
| - JA HARDWARE                           | -     | ab Question Maj            | REG_SZ | Oui                                 |
| D - M SAM                               |       | ab Son                     | REG_SZ | Oui                                 |
| SECURITY                                |       | ab StartLst                | REG_SZ | Overlay                             |
| D-JA SOFTWARE                           |       | ab Top                     | REG_SZ | 1770                                |
| D - III SYSTEM                          |       | ab Trait                   | REG_SZ | 1                                   |
| A B DEEALINT                            |       | ab Vitesse                 | REG_SZ | 80                                  |
|                                         | -     | ab VoirPGM                 | REG_SZ | Oui                                 |
| < III 1                                 | •     |                            | -      |                                     |
| Computer\HKEY_CURRENT_USER\Software\TIS | BC\Er | nulateur\Confin\Parametres |        |                                     |

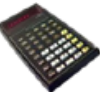

| Registry Editor                                                                                                    |                                                                    |                                                                    |                                                                                             | - 0 -X-          |
|----------------------------------------------------------------------------------------------------|--------------------------------------------------------------------|--------------------------------------------------------------------|---------------------------------------------------------------------------------------------|------------------|
| File Edit View Exupriter Help                                                                                                    |                                                                    |                                                                    |                                                                                             |                  |
| rile calt view ravorites rielp                                                                                                    |                                                                    |                                                                    | -                                                                                           |                  |
| a B Emulateur                                                                                                    | Name                                                               | Туре                                                               | Data                                                                                        |                  |
| a B Confin                                                                                                    | ab (Default)                                                       | REG_SZ                                                             | (value not set)                                                                             |                  |
| Annarance                                                                                                    | ab] Bold                                                           | REG_SZ                                                             | Non                                                                                         |                  |
| - Apparence                                                                                                    | ab Font                                                            | REG_SZ                                                             | Courier                                                                                     |                  |
| Cate                                                                                                    | ab InstallFonts                                                    | REG_SZ                                                             | Non                                                                                         |                  |
|                                                                                                    | ab Italic                                                          | REG_SZ                                                             | Non                                                                                         |                  |
| Eicopt                                                                                                    | ab OnlyFixed                                                       | REG_SZ                                                             | Oui                                                                                         |                  |
| Modules                                                                                                    | ab PaperColor                                                      | REG_SZ                                                             | 16777215                                                                                    |                  |
| Names                                                                                                    | ab Size                                                            | REG_SZ                                                             | 12                                                                                          |                  |
| Darametrer                                                                                                    | ab TextColor                                                       | REG SZ                                                             | 0                                                                                           |                  |
| Period                                                                                                    |                                                                    |                                                                    |                                                                                             |                  |
| Sons                                                                                                    |                                                                    |                                                                    |                                                                                             |                  |
| Soerial                                                                                                    |                                                                    |                                                                    |                                                                                             |                  |
| Trace                                                                                                    |                                                                    |                                                                    |                                                                                             |                  |
| - Inoce                                                                                                    |                                                                    |                                                                    |                                                                                             |                  |
| Valatila Environment                                                                                                    |                                                                    |                                                                    |                                                                                             |                  |
|                                                                                                    |                                                                    |                                                                    |                                                                                             |                  |
| A - B RCD0000000                                                                                                    |                                                                    |                                                                    |                                                                                             |                  |
|                                                                                                    |                                                                    |                                                                    |                                                                                             |                  |
|                                                                                                    | E                                                                  |                                                                    |                                                                                             |                  |
| HARDWARE                                                                                                    |                                                                    |                                                                    |                                                                                             |                  |
| D-                                                                                                    |                                                                    |                                                                    |                                                                                             |                  |
| SECURITY                                                                                                    |                                                                    |                                                                    |                                                                                             |                  |
| D-                                                                                                    |                                                                    |                                                                    |                                                                                             |                  |
| D-                                                                                                    |                                                                    |                                                                    |                                                                                             |                  |
| HKEY_USERS                                                                                                    |                                                                    |                                                                    |                                                                                             |                  |
| DEFAULT                                                                                                    | -                                                                  |                                                                    |                                                                                             |                  |
| < III >                                                                                                    |                                                                    |                                                                    |                                                                                             |                  |
| Computer\HKEY_CURRENT_USER\Software\TI58C                                                                                                    | Emulateur\Config\PC100                                             |                                                                    |                                                                                             |                  |
|                                                                                                    |                                                                    |                                                                    |                                                                                             |                  |
| Registry Editor                                                                                                    |                                                                    |                                                                    |                                                                                             | - 0 <b>- X</b> - |
| File Edit View Exposites Help                                                                                                    |                                                                    |                                                                    |                                                                                             |                  |
| The cur view ravoites riep                                                                                                    |                                                                    | -                                                                  |                                                                                             |                  |
| a B Emulatour                                                                                                    | Name                                                               | Туре                                                               | Data                                                                                        |                  |
| A - Emulateur                                                                                                    | ab (Default)                                                       |                                                                    |                                                                                             |                  |
|                                                                                                    | (Derault)                                                          | REG_SZ                                                             | (value not set)                                                                             |                  |
| a - in coning                                                                                                    | ab Button                                                          | REG_SZ<br>REG_SZ                                                   | (value not set)<br>button.wav                                                               |                  |
| Apparence                                                                                                    | ab Button<br>ab Cut                                                | REG_SZ<br>REG_SZ<br>REG_SZ                                         | (value not set)<br>button.wav<br>cut.wav                                                    |                  |
| Apparence                                                                                                    | Button<br>BCut<br>BKey                                             | REG_SZ<br>REG_SZ<br>REG_SZ<br>REG_SZ                               | (value not set)<br>button.wav<br>cut.wav<br>key.wav                                         |                  |
| Apparence<br>Boutons<br>Carte                                                                                                    | ab Button<br>ab Cut<br>ab Key<br>ab Printer                        | REG_SZ<br>REG_SZ<br>REG_SZ<br>REG_SZ<br>REG_SZ                     | (value not set)<br>button.wav<br>cut.wav<br>key.wav<br>printer.wav                          |                  |
| Apparence<br>Boutons<br>Carte<br>Documentation                                                                                                    | ab Button<br>ab Cut<br>ab Key<br>ab Printer<br>ab Slide            | REG_SZ<br>REG_SZ<br>REG_SZ<br>REG_SZ<br>REG_SZ<br>REG_SZ           | (value not set)<br>button.wav<br>cut.wav<br>key.wav<br>printer.wav<br>slide.wav             |                  |
| Apparence<br>Boutons<br>Carte<br>Documentation<br>FicPRT                                                                                                    | ab Button<br>ab Cut<br>ab Key<br>ab Printer<br>ab Slide<br>ab Stop | REG_SZ<br>REG_SZ<br>REG_SZ<br>REG_SZ<br>REG_SZ<br>REG_SZ<br>REG_SZ | (value not set)<br>button.wav<br>cut.wav<br>key.wav<br>printer.wav<br>slide.wav             |                  |
| Apparence<br>Boutons<br>Carte<br>Documentation<br>FicPRT<br>Modules                                                                                                    | ab Button<br>ab Cut<br>ab Key<br>ab Printer<br>ab Slide<br>ab Stop | REG_SZ<br>REG_SZ<br>REG_SZ<br>REG_SZ<br>REG_SZ<br>REG_SZ<br>REG_SZ | (value not set)<br>button.wav<br>cut.wav<br>key.wav<br>printer.wav<br>slide.wav<br>stop.wav |                  |
| Apparence<br>Boutons<br>Carte<br>Documentation<br>FicPRT<br>Modules<br>Names                                                                                                    | ab Button<br>ab Cut<br>ab Key<br>ab Printer<br>ab Slide<br>ab Stop | REG_SZ<br>REG_SZ<br>REG_SZ<br>REG_SZ<br>REG_SZ<br>REG_SZ<br>REG_SZ | (value not set)<br>button.wav<br>cut.wav<br>key.wav<br>printer.wav<br>slide.wav<br>stop.wav |                  |
| Apparence<br>Apparence<br>Boutons<br>Carte<br>Documentation<br>FicPRT<br>Modules<br>Names<br>Parametres                                                                                                    | ab Button<br>ab Cut<br>ab Key<br>ab Printer<br>ab Slide<br>ab Stop | REG_SZ<br>REG_SZ<br>REG_SZ<br>REG_SZ<br>REG_SZ<br>REG_SZ           | (value not set)<br>button.wav<br>cut.wav<br>key.wav<br>printer.wav<br>slide.wav<br>stop.wav |                  |
| Apparence<br>Apparence<br>Boutons<br>Carte<br>Documentation<br>FicPRT<br>Modules<br>Names<br>Parametres<br>PC100                                                                                                    | ab Button<br>ab Cut<br>ab Key<br>ab Printer<br>ab Slide<br>ab Stop | REG_SZ<br>REG_SZ<br>REG_SZ<br>REG_SZ<br>REG_SZ<br>REG_SZ           | (value not set)<br>button.wav<br>cut.wav<br>key.wav<br>printer.wav<br>slide.wav<br>stop.wav |                  |
| Apparence<br>Apparence<br>Boutons<br>Carte<br>Documentation<br>FicPRT<br>Modules<br>Names<br>Parametres<br>PC100<br>Sons                                                                                                    | ab Button<br>ab Cut<br>ab Key<br>ab Printer<br>ab Slide<br>ab Stop | REG_SZ<br>REG_SZ<br>REG_SZ<br>REG_SZ<br>REG_SZ<br>REG_SZ           | (value not set)<br>button.wav<br>cut.wav<br>key.wav<br>printer.wav<br>slide.wav<br>stop.wav |                  |
| Apparence<br>Apparence<br>Boutons<br>Carte<br>Documentation<br>FicPRT<br>Modules<br>Names<br>Parametres<br>PC100<br>Sons<br>Special                                                                                                    | ab Button<br>ab Cut<br>ab Key<br>ab Printer<br>ab Slide<br>ab Stop | REG_SZ<br>REG_SZ<br>REG_SZ<br>REG_SZ<br>REG_SZ<br>REG_SZ           | (value not set)<br>button.wav<br>cut.wav<br>key.wav<br>printer.wav<br>slide.wav<br>stop.wav |                  |
| Apparence<br>Apparence<br>Boutons<br>Carte<br>Documentation<br>FicPRT<br>Modules<br>Names<br>Parametres<br>PC100<br>Sons<br>Special<br>Trace                                                                                                    | ab Button<br>ab Cut<br>ab Key<br>ab Printer<br>ab Slide<br>ab Stop | REG_SZ<br>REG_SZ<br>REG_SZ<br>REG_SZ<br>REG_SZ<br>REG_SZ           | (value not set)<br>button.wav<br>cut.wav<br>key.wav<br>printer.wav<br>slide.wav<br>stop.wav |                  |
| Apparence<br>Apparence<br>Boutons<br>Carte<br>Documentation<br>FicPRT<br>Modules<br>Names<br>Parametres<br>PC100<br>Sons<br>Pc100<br>Special<br>Documentation<br>Price<br>Price<br>System                                                                                                    | ab Button<br>ab Cut<br>ab Key<br>ab Printer<br>ab Slide<br>ab Stop | REG_SZ<br>REG_SZ<br>REG_SZ<br>REG_SZ<br>REG_SZ<br>REG_SZ           | (value not set)<br>button.wav<br>cut.wav<br>key.wav<br>printer.wav<br>slide.wav<br>stop.wav |                  |
| Apparence<br>Apparence<br>Boutons<br>Carte<br>Documentation<br>FicPRT<br>Modules<br>Names<br>Parametres<br>PC100<br>Sons<br>Pc100<br>Sons<br>Pc100<br>Sons<br>Paraece<br>Pc100<br>Sons<br>Paraece<br>Pc100<br>Sons<br>Paraece<br>Pc100<br>Sons<br>Paraece<br>Pc100<br>Sons<br>Paraece<br>Pc100<br>Sons<br>Pc100<br>Sons<br>Pc200<br>Pc100<br>Pc100<br>Pc200<br>Pc100<br>Pc200<br>Pc100<br>Pc200<br>Pc2 | ab Button<br>ab Cut<br>ab Key<br>ab Printer<br>ab Slide<br>ab Stop | REG_SZ<br>REG_SZ<br>REG_SZ<br>REG_SZ<br>REG_SZ<br>REG_SZ           | (value not set)<br>button.wav<br>cut.wav<br>key.wav<br>printer.wav<br>slide.wav<br>stop.wav |                  |
| Apparence<br>Apparence<br>Boutons<br>Carte<br>Documentation<br>FicPRT<br>Modules<br>Names<br>Parametres<br>PC100<br>Sons<br>Pc100<br>Sons<br>Pecial<br>Trace<br>Nate<br>System<br>HKEY_LOCAL_MACHINE                                                                                                    | ab Button<br>ab Cut<br>ab Key<br>ab Printer<br>ab Slide<br>ab Stop | REG_SZ<br>REG_SZ<br>REG_SZ<br>REG_SZ<br>REG_SZ<br>REG_SZ           | (value not set)<br>button.wav<br>cut.wav<br>key.wav<br>printer.wav<br>slide.wav<br>stop.wav |                  |
| Aparence<br>Aparence<br>Boutons<br>Carte<br>Documentation<br>FicPRT<br>Modules<br>Names<br>Parametres<br>PC100<br>Sons<br>Period<br>Sons<br>Special<br>Trace<br>Names<br>System<br>HKEY_LOCAL_MACHINE<br>BCD00000000                                                                                                    | ab Button<br>ab Cut<br>ab Key<br>ab Printer<br>ab Slide<br>ab Stop | REG_SZ<br>REG_SZ<br>REG_SZ<br>REG_SZ<br>REG_SZ<br>REG_SZ           | (value not set)<br>button.wav<br>cut.wav<br>key.wav<br>printer.wav<br>slide.wav<br>stop.wav |                  |
| Aparence<br>Aparence<br>Boutons<br>Carte<br>Documentation<br>FicPRT<br>Modules<br>Names<br>Parametres<br>PC100<br>Sons<br>Period<br>Sons<br>Special<br>Trace<br>Aparence                                                                                                    | ab Button<br>ab Cut<br>ab Key<br>ab Printer<br>ab Slide<br>ab Stop | REG_SZ<br>REG_SZ<br>REG_SZ<br>REG_SZ<br>REG_SZ<br>REG_SZ           | (value not set)<br>button.wav<br>cut.wav<br>key.wav<br>printer.wav<br>slide.wav<br>stop.wav |                  |
| Aparence<br>Aparence<br>Boutons<br>Carte<br>Documentation<br>FicPRT<br>Modules<br>Names<br>Parametres<br>PC100<br>Sons<br>Pc100<br>Sons<br>Pc100<br>Sons<br>HKEY_LOCAL_MACHINE<br>BCD0000000<br>COMPONENTS<br>HARDWARE                                                                                                    | E                                                                  | REG_SZ<br>REG_SZ<br>REG_SZ<br>REG_SZ<br>REG_SZ<br>REG_SZ           | (value not set)<br>button.wav<br>cut.wav<br>key.wav<br>printer.wav<br>slide.wav<br>stop.wav |                  |
| Aparence<br>Aparence<br>Boutons<br>Carte<br>Documentation<br>FicPRT<br>Modules<br>Names<br>Parametres<br>PC100<br>Sons<br>Period<br>Sons<br>Special<br>Trace<br>System<br>HKEY_LOCAL_MACHINE<br>BCD0000000<br>COMPONENTS<br>HARDWARE<br>SAM                                                                                                    | ab Button<br>ab Cut<br>ab Key<br>ab Printer<br>ab Slide<br>ab Stop | REG_SZ<br>REG_SZ<br>REG_SZ<br>REG_SZ<br>REG_SZ<br>REG_SZ           | (value not set)<br>button.wav<br>cut.wav<br>key.wav<br>printer.wav<br>slide.wav<br>stop.wav |                  |

Computer\HKEY\_CURRENT\_USER\Software\TIS8C\Emulateur\Config\Sons

Þ

SOFTWARE
 SYSTEM
 HKEY\_USERS
 J-J- JEFAULT
 TH

•

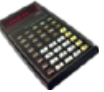

| l n | +h ~ | radiator |
|-----|------|----------|
|     | ITTE | remster  |
|     |      |          |
|     |      | <u> </u> |

| Registry Editor                                                                                                    |                                                                                                    |                                                                                                    |                                                                                                    |    |
|----------------------------------------------------------------------------------------------------|----------------------------------------------------------------------------------------------------|----------------------------------------------------------------------------------------------------|----------------------------------------------------------------------------------------------------|----|
| File Edit View Favorites Help                                                                                                    |                                                                                                    |                                                                                                    |                                                                                                    |    |
| A - JE TISSC                                                                                                    | * Name                                                                                                    | Туре                                                                                                    | Data                                                                                                    |    |
| A B Confin                                                                                                    | ab (Default)                                                                                                    | REG_SZ                                                                                                    | (value not set)                                                                                                    |    |
| Apparence                                                                                                    | ab TempDir                                                                                                    | REG_SZ                                                                                                    | Temporary                                                                                                    |    |
|                                                                                                    | and Tempo                                                                                                    | REG_SZ                                                                                                    | 500                                                                                                    |    |
|                                                                                                    |                                                                                                    |                                                                                                    |                                                                                                    |    |
|                                                                                                    |                                                                                                    |                                                                                                    |                                                                                                    |    |
| - JicPRT                                                                                                    |                                                                                                    |                                                                                                    |                                                                                                    |    |
| - Modules                                                                                                    |                                                                                                    |                                                                                                    |                                                                                                    |    |
| Parametrer                                                                                                    |                                                                                                    |                                                                                                    |                                                                                                    |    |
| PC100                                                                                                    |                                                                                                    |                                                                                                    |                                                                                                    |    |
| - B Sons                                                                                                    |                                                                                                    |                                                                                                    |                                                                                                    |    |
| - Jb Special                                                                                                    |                                                                                                    |                                                                                                    |                                                                                                    |    |
|                                                                                                    |                                                                                                    |                                                                                                    |                                                                                                    |    |
| D - Ju System                                                                                                    |                                                                                                    |                                                                                                    |                                                                                                    |    |
| D- Wolatile Environment                                                                                                    |                                                                                                    |                                                                                                    |                                                                                                    |    |
| A - B RCD0000000                                                                                                    |                                                                                                    |                                                                                                    |                                                                                                    |    |
| COMPONENTS                                                                                                    |                                                                                                    |                                                                                                    |                                                                                                    |    |
| HARDWARE                                                                                                    | E                                                                                                    |                                                                                                    |                                                                                                    |    |
| SAM                                                                                                    |                                                                                                    |                                                                                                    |                                                                                                    |    |
| - BECURITY                                                                                                    |                                                                                                    |                                                                                                    |                                                                                                    |    |
| D- B SOFTWARE                                                                                                    |                                                                                                    |                                                                                                    |                                                                                                    |    |
| SYSTEM                                                                                                    |                                                                                                    |                                                                                                    |                                                                                                    |    |
|                                                                                                    |                                                                                                    |                                                                                                    |                                                                                                    |    |
| C 1 5 10                                                                                                    | ·                                                                                                    |                                                                                                    |                                                                                                    |    |
| * <u> </u>                                                                                                    |                                                                                                    |                                                                                                    |                                                                                                    |    |
| Computer\HKEY_CURRENT_USER\Software\TIS8C\                                                                                                    | Emulateur\Config\Special                                                                                                    |                                                                                                    |                                                                                                    | .4 |
|                                                                                                    |                                                                                                    |                                                                                                    |                                                                                                    |    |
| 💣 Registry Editor                                                                                                    |                                                                                                    |                                                                                                    | and the second second s |    |
| Registry Editor     File Edit View Favorites Help                                                                                                    |                                                                                                    |                                                                                                    |                                                                                                    |    |
| Registry Editor           File         Edit         View         Favorites         Help           Image: Arrow TIS8C         Image: Arrow TIS8C         Image: Arrow TIS8C         Image: Arrow TIS8C                                                                                                    | Name                                                                                                    | Туре                                                                                                    | Data                                                                                                    |    |
| File Edit View Favorites Help                                                                                                    | Name                                                                                                    | Type<br>REG_SZ                                                                                                    | Data<br>(value not set)                                                                                                    |    |
| Registry Editor File Edit View Favorites Help TIS8C TIS8C Config Config                                                                                                    | Name<br>(Default)<br>(Default)                                                                                                    | Type<br>REG_SZ<br>REG_SZ                                                                                           | Data<br>(value not set)<br>Non                                                                                                    |    |
| Registry Editor<br>File Edit View Favorites Help<br>                                                                                                    | Name<br>(Default)<br>ab Clavier<br>ab Debug                                                                                                    | Type<br>REG_SZ<br>REG_SZ<br>REG_SZ                                                                                 | Data<br>(value not set)<br>Non<br>OP                                                                                                    |    |
| Registry Editor<br>File Edit View Favorites Help<br>TI58C<br>File Edit View Favorites Help<br>File Edit View Favorites Help<br>Favorites Help<br>Favorites Help                                                                                                    | Name<br>(Default)<br>Clavier<br>Debug<br>Debug<br>Départ                                                                                                    | Type<br>REG_SZ<br>REG_SZ<br>REG_SZ<br>REG_SZ                                                                       | Data<br>(value not set)<br>Non<br>OP<br>0                                                                                                    |    |
| Registry Editor                                                                                                    | Name<br>(Default)<br>Clavier<br>Debug<br>Départ<br>ab Détail                                                                                                    | Type<br>REG_SZ<br>REG_SZ<br>REG_SZ<br>REG_SZ<br>REG_SZ                                                             | Data<br>(value not set)<br>Non<br>OP<br>0<br>Oui                                                                                                    |    |
| Registry Editor                                                                                                    | Name<br>(Default)<br>(Clavier<br>Debug<br>Départ<br>Détail<br>NOPstop                                                                                                    | Type<br>REG_SZ<br>REG_SZ<br>REG_SZ<br>REG_SZ<br>REG_SZ<br>REG_SZ                                                   | Data<br>(value not set)<br>Non<br>OP<br>0<br>Oui<br>Oui                                                                                                    |    |
| Registry Editor File Edit View Favorites Help TI58C TI58C TI                                                                                                    | Name<br>(Default)<br>(Default)<br>(Debug<br>Debug<br>Départ<br>Détail<br>NOPstop<br>NouveauFichier                                                                                                    | Type<br>REG_SZ<br>REG_SZ<br>REG_SZ<br>REG_SZ<br>REG_SZ<br>REG_SZ<br>REG_SZ                                         | Data<br>(value not set)<br>Non<br>OP<br>0<br>Oui<br>Oui<br>Oui<br>Oui                                                                                                    |    |
| Registry Editor File Edit View Favorites Help TIS8C TIS8C TI                                                                                                    | Name<br>(Default)<br>ab (Default)<br>ab Clavier<br>ab Debug<br>ab Départ<br>ab Départ<br>ab NOPstop<br>ab NouveauFichier<br>ab NouveauFichier<br>ab Cademant fichier                                                                                                    | Type<br>REG_SZ<br>REG_SZ<br>REG_SZ<br>REG_SZ<br>REG_SZ<br>REG_SZ<br>REG_SZ<br>REG_SZ                               | Data<br>(value not set)<br>Non<br>OP<br>0<br>Oui<br>Oui<br>Oui<br>Oui<br>Oui                                                                                                    |    |
| Registry Editor                                                                                                    | Name<br>(Default)<br>ab (Default)<br>ab Debug<br>ab Départ<br>ab Détail<br>ab NOPstop<br>ab NouveauFichier<br>ab PasAPas<br>ab SeulementFichier                                                                                                    | Type<br>REG_SZ<br>REG_SZ<br>REG_SZ<br>REG_SZ<br>REG_SZ<br>REG_SZ<br>REG_SZ<br>REG_SZ<br>REG_SZ<br>REG_SZ<br>REG_SZ | Data<br>(value not set)<br>Non<br>OP<br>0<br>Oui<br>Oui<br>Oui<br>Oui<br>Oui<br>Oui<br>Oui                                                                                                    |    |
| Registry Editor File Edit View Favorites Help                                                                                                    | Name<br>(Default)<br>Clavier<br>Debug<br>Départ<br>Départ<br>Détail<br>NOPstop<br>NouveauFichier<br>PasAPas<br>DeuementFichier<br>DesuementFichier<br>DesuementFichier                                                                                                    | Type<br>REG_SZ<br>REG_SZ<br>REG_SZ<br>REG_SZ<br>REG_SZ<br>REG_SZ<br>REG_SZ<br>REG_SZ<br>REG_SZ<br>REG_SZ<br>REG_SZ | Data<br>(value not set)<br>Non<br>OP<br>0<br>Oui<br>Oui<br>Oui<br>Oui<br>Oui<br>Oui<br>Oui<br>Oui                                                                                                    |    |
| Registry Editor                                                                                                    | <ul> <li>Name</li> <li>(Default)</li> <li>Clavier</li> <li>Debug</li> <li>Départ</li> <li>Détail</li> <li>NOPstop</li> <li>NouveauFichier</li> <li>PasAPas</li> <li>SeulementFichier</li> <li>TracePGM</li> <li>Visible</li> </ul>                                                                                                    | Type<br>REG_SZ<br>REG_SZ<br>REG_SZ<br>REG_SZ<br>REG_SZ<br>REG_SZ<br>REG_SZ<br>REG_SZ<br>REG_SZ<br>REG_SZ           | Data<br>(value not set)<br>Non<br>OP<br>0<br>Oui<br>Oui<br>Oui<br>Oui<br>Oui<br>Oui<br>Oui<br>Oui<br>Oui<br>Oui                                                                                                    |    |
| Registry Editor                                                                                                    | Name<br>(Default)<br>Clavier<br>Debug<br>Départ<br>Départ<br>Détail<br>NOPstop<br>NouveauFichier<br>PasAPas<br>SeulementFichier<br>TracePGM<br>Visible                                                                                                    | Type<br>REG_SZ<br>REG_SZ<br>REG_SZ<br>REG_SZ<br>REG_SZ<br>REG_SZ<br>REG_SZ<br>REG_SZ<br>REG_SZ<br>REG_SZ           | Data<br>(value not set)<br>Non<br>OP<br>0<br>Oui<br>Oui<br>Oui<br>Oui<br>Oui<br>Oui<br>Oui<br>Oui<br>Oui<br>Oui                                                                                                    |    |
| Registry Editor                                                                                                    | Name<br>(Default)<br>Clavier<br>Debug<br>Départ<br>Détail<br>NOPstop<br>NouveauFichier<br>DesuPasAPas<br>SeulementFichier<br>TracePGM<br>Visible                                                                                                    | Type<br>REG_SZ<br>REG_SZ<br>REG_SZ<br>REG_SZ<br>REG_SZ<br>REG_SZ<br>REG_SZ<br>REG_SZ<br>REG_SZ<br>REG_SZ           | Data<br>(value not set)<br>Non<br>OP<br>0<br>Oui<br>Oui<br>Oui<br>Oui<br>Oui<br>Oui<br>Oui<br>Oui<br>Oui                                                                                                    |    |
| Registry Editor File Edit View Favorites Help File Edit View Favorites Help File Edit View Favorites Help File Edit View Favorites Help File File File File File File File File                                                                                                    | Name<br>(Default)<br>(Default)<br>(Debug<br>Debug<br>Départ<br>Détail<br>NOPstop<br>NouveauFichier<br>PasAPas<br>SeulementFichier<br>DesulementFichier<br>DesulementFichie                                                                                                    | Type<br>REG_SZ<br>REG_SZ<br>REG_SZ<br>REG_SZ<br>REG_SZ<br>REG_SZ<br>REG_SZ<br>REG_SZ<br>REG_SZ<br>REG_SZ<br>REG_SZ | Data<br>(value not set)<br>Non<br>OP<br>O<br>Oui<br>Oui<br>Oui<br>Oui<br>Oui<br>Oui<br>Oui<br>Oui<br>Oui                                                                                                    |    |
| Registry Editor                                                                                                    | Name<br>(Default)<br>(Default)<br>(Debug<br>(Départ)<br>(Départ)                                                                                                    | Type<br>REG_SZ<br>REG_SZ<br>REG_SZ<br>REG_SZ<br>REG_SZ<br>REG_SZ<br>REG_SZ<br>REG_SZ<br>REG_SZ<br>REG_SZ<br>REG_SZ | Data<br>(value not set)<br>Non<br>OP<br>0<br>Oui<br>Oui<br>Oui<br>Oui<br>Oui<br>Oui<br>Oui<br>Oui<br>Oui                                                                                                    |    |
| File       Edit       View       Favorites       Help         File       Edit       View       Favorites       Help         File       Edit       View       Favorites       Help         File       Edit       View       Favorites       Help         File       Edit       View       Favorites       Help         File       Edit       Config       File       File         Apparence       Boutons       Carte       Documentation         FicPRT       Modules       Names       Parametres         Politic       Sons       Special       Trace         Volatile       Environment       HKEY_LOCAL_MACHINE       BCD0000000                                                                                                    | Name<br>(Default)<br>Clavier<br>Debug<br>Départ<br>Détail<br>NOPstop<br>NouveauFichier<br>PasAPas<br>SeulementFichier<br>D'racePGM<br>Visible                                                                                                    | Type<br>REG_SZ<br>REG_SZ<br>REG_SZ<br>REG_SZ<br>REG_SZ<br>REG_SZ<br>REG_SZ<br>REG_SZ<br>REG_SZ<br>REG_SZ<br>REG_SZ | Data<br>(value not set)<br>Non<br>OP<br>0<br>Oui<br>Oui<br>Oui<br>Oui<br>Oui<br>Oui<br>Oui<br>Oui<br>Oui                                                                                                    |    |
| File       Edit       View       Favorites       Help         Image: TISSC       Image: TISSC       Image: TISSC       Image: TISSC       Image: TISSC         Image: TISSC       Image: TISSC       Image: TISSC       Image: TISSC       Image: TISSC       Image: TISSC         Image: TISSC       Image: TISSC       Image: TISSC       Image: TISSC       Image: TISSC       Image: TISSC         Image: TISSC       Image: TISSC       Image: TISSC       Image: TISSC       Image: TISSC       Image: TISSC         Image: TISSC       Image: TISSC       Image: TISSC       Image: TISSC       Image: TISSC       Image: TISSC         Image: TISSC       Image: TISSC       Image: TISSC       Image: TISSC       Image: TISSC       Image: TISSC         Image: TISSC       Image: TISSC       Image: TISSC       Image: TISSC       Image: TISSC       Image: TISSC         Image: TISSC       Image: TISSC       Image: TISSC       Image: TISSC       Image: TISSC       Image: TISSC         Image: TISSC       Image: TISSC       Image: TISSC       Image: TISSC       Image: TISSC       Image: TISSC         Image: TISSC       Image: TISSC       Image: TISSC       Image: TISSC       Image: TISSC       Image: TISSC         Image: TISSC       Image: TISSC                                                                                                    | Name<br>(Default)<br>Clavier<br>Debug<br>Départ<br>Départ<br>Détail<br>NOPstop<br>NouveauFichier<br>PasAPas<br>SeulementFichier<br>TracePGM<br>Visible                                                                                                    | Type<br>REG_SZ<br>REG_SZ<br>REG_SZ<br>REG_SZ<br>REG_SZ<br>REG_SZ<br>REG_SZ<br>REG_SZ<br>REG_SZ<br>REG_SZ           | Data<br>(value not set)<br>Non<br>OP<br>O<br>Oui<br>Oui<br>Oui<br>Oui<br>Oui<br>Oui<br>Oui<br>Oui<br>Oui<br>O                                                                                                    |    |
| File       Edit       View       Favorites       Help         File       Edit       View       Favorites       Help         File       Emulateur       Config       Apparence         Boutons       Carte       Documentation         FicPRT       Modules         Names       Parametres         PC100       Sons         Special       Trace         Volatile       Environment         HKEY_LOCAL_MACHINE       COMPONENTS         COMPONENTS       HARDWARE                                                                                                    | Name<br>(Default)<br>Clavier<br>Debug<br>Départ<br>Départ<br>Détail<br>NOPstop<br>NouveauFichier<br>PasAPas<br>SeulementFichier<br>TracePGM<br>Visible                                                                                                    | Type<br>REG_SZ<br>REG_SZ<br>REG_SZ<br>REG_SZ<br>REG_SZ<br>REG_SZ<br>REG_SZ<br>REG_SZ<br>REG_SZ<br>REG_SZ           | Data<br>(value not set)<br>Non<br>OP<br>0<br>Oui<br>Oui<br>Oui<br>Oui<br>Oui<br>Oui<br>Oui<br>Oui<br>Oui<br>Oui                                                                                                    |    |
| Registry Editor         File       Edit       View       Favorites       Help         Image: TISSC       Image: Emulateur       Image: Config       Image: Emulateur         Image: Config       Image: Emulateur       Image: Config       Image: Emulateur         Image: Config       Image: Config       Image: Config       Image: Config         Image: Config       Image: Config       Image: Config       Image: Config         Image: Config       Image: Config       Image: Config       Image: Config         Image: Config       Image: Config       Image: Config       Image: Config         Image: Config       Image: Config       Image: Config       Image: Config         Image: Config       Image: Config       Image: Config       Image: Config         Image: Config       Image: Config       Image: Config       Image: Config         Image: Config       Image: Config       Image: Config       Image: Config         Image: Config       Image: Config       Image: Config       Image: Config         Image: Config       Image: Config       Image: Config       Image: Config         Image: Config       Image: Config       Image: Config       Image: Config         Image: Config       Image: Config       Image: Config <td>Name<br/>(Default)<br/>(Default)<br/>(Debug<br/>Debug<br/>Départ<br/>Détail<br/>NOPstop<br/>NouveauFichier<br/>PasAPas<br/>SeulementFichier<br/>TracePGM<br/>Visible</td> <td>Type<br/>REG_SZ<br/>REG_SZ<br/>REG_SZ<br/>REG_SZ<br/>REG_SZ<br/>REG_SZ<br/>REG_SZ<br/>REG_SZ<br/>REG_SZ<br/>REG_SZ</td> <td>Data<br/>(value not set)<br/>Non<br/>OP<br/>O<br/>Oui<br/>Oui<br/>Oui<br/>Oui<br/>Oui<br/>Oui<br/>Oui<br/>Oui<br/>Oui</td> <td></td>                                                                                                    | Name<br>(Default)<br>(Default)<br>(Debug<br>Debug<br>Départ<br>Détail<br>NOPstop<br>NouveauFichier<br>PasAPas<br>SeulementFichier<br>TracePGM<br>Visible                                                                                                    | Type<br>REG_SZ<br>REG_SZ<br>REG_SZ<br>REG_SZ<br>REG_SZ<br>REG_SZ<br>REG_SZ<br>REG_SZ<br>REG_SZ<br>REG_SZ           | Data<br>(value not set)<br>Non<br>OP<br>O<br>Oui<br>Oui<br>Oui<br>Oui<br>Oui<br>Oui<br>Oui<br>Oui<br>Oui                                                                                                    |    |
| File       Edit       View       Favorites       Help         Image: Solution state       Image: Solution state       Imag                                                                                                    | Name<br>(Default)<br>(Default)<br>(Debug<br>Départ<br>Détail<br>NOPstop<br>NouveauFichier<br>PasAPas<br>SeulementFichier<br>TracePGM<br>Visible                                                                                                    | Type<br>REG_SZ<br>REG_SZ<br>REG_SZ<br>REG_SZ<br>REG_SZ<br>REG_SZ<br>REG_SZ<br>REG_SZ<br>REG_SZ<br>REG_SZ           | Data<br>(value not set)<br>Non<br>OP<br>O<br>Oui<br>Oui<br>Oui<br>Oui<br>Oui<br>Oui<br>Oui<br>Oui                                                                                                    |    |
| File       Edit       View       Favorites       Help         Image: System       Image: System       Image: System       Image: System       Image: System         Image: System       Image: System       Image: System       Image: System       Image: System         Image: System       Image: System       Image: System       Image: System       Image: System         Image: System       Image: System       Image: System       Image: System       Image: System         Image: System       Image: System       Image: System       Image: System       Image: System         Image: System       Image: System       Image: System       Image: System       Image: System         Image: System       Image: System       Image: System       Image: System       Image: System         Image: System       Image: System       Image: System       Image: System       Image: System         Image: System       Image: System       Image: System       Image: System       Image: System       Image: System         Image: System       Image: System       Image: System       Image: System       Image: System       Image: System         Image: System       Image: System       Image: System       Image: System       Image: System       Image: System                                                                                                    | Name<br>(Default)<br>(Default)<br>(Debug<br>Départ<br>Détail<br>NOPstop<br>NouveauFichier<br>PasAPas<br>SeulementFichier<br>TracePGM<br>Visible                                                                                                    | Type<br>REG_SZ<br>REG_SZ<br>REG_SZ<br>REG_SZ<br>REG_SZ<br>REG_SZ<br>REG_SZ<br>REG_SZ<br>REG_SZ<br>REG_SZ           | Data<br>(value not set)<br>Non<br>OP<br>O<br>Oui<br>Oui<br>Oui<br>Oui<br>Oui<br>Oui<br>Oui<br>Oui<br>Oui                                                                                                    |    |
| File       Edit       View       Favorites       Help         Image: File       Emulateur       Image: File       Image: File       Image: File         Image: File       Image: File       Image: File       Image: File       Image: File         Image: File       Image: File       Image: File       Image: File       Image: File         Image: File       Image: File       Image: File       Image: File       Image: File         Image: File       Image: File       Image: File       Image: File       Image: File         Image: File       Image: File       Image: File       Image: File       Image: File         Image: File       Image: File       Image: File       Image: File       Image: File         Image: File       Image: File       Image: File       Image: File       Image: File         Image: File       Image: File       Image: File       Image: File       Image: File       Image: File         Image: File       Image: File       Image: File       Image: File       Image: File       Image: File       Image: File       Image: File       Image: File       Image: File       Image: File       Image: File       Image: File       Image: File       Image: File       Image: File       File       File       File <td>Name<br/>(Default)<br/>(Default)<br/>(Debug<br/>(Départ<br/>(Détail)<br/>NOPstop<br/>(NouveauFichier<br/>(Défault)<br/>(Défault)<br/>(Défaul</td> <td>Type<br/>REG_SZ<br/>REG_SZ<br/>REG_SZ<br/>REG_SZ<br/>REG_SZ<br/>REG_SZ<br/>REG_SZ<br/>REG_SZ<br/>REG_SZ<br/>REG_SZ<br/>REG_SZ</td> <td>Data<br/>(value not set)<br/>Non<br/>OP<br/>0<br/>Oui<br/>Oui<br/>Oui<br/>Oui<br/>Oui<br/>Oui<br/>Oui<br/>Oui</td> <td></td> | Name<br>(Default)<br>(Default)<br>(Debug<br>(Départ<br>(Détail)<br>NOPstop<br>(NouveauFichier<br>(Défault)<br>(Défault)<br>(Défaul                                                                                                    | Type<br>REG_SZ<br>REG_SZ<br>REG_SZ<br>REG_SZ<br>REG_SZ<br>REG_SZ<br>REG_SZ<br>REG_SZ<br>REG_SZ<br>REG_SZ<br>REG_SZ | Data<br>(value not set)<br>Non<br>OP<br>0<br>Oui<br>Oui<br>Oui<br>Oui<br>Oui<br>Oui<br>Oui<br>Oui                                                                                                    |    |
| File       Edit       View       Favorites       Help         Image: File       Emulateur       Image: File       Image: File       Image: File         Image: File       Image: File       Image: File       Image: File       Image: File         Image: File       Image: File       Image: File       Image: File       Image: File         Image: File       Image: File       Image: File       Image: File       Image: File         Image: File       Image: File       Image: File       Image: File       Image: File         Image: File       Image: File       Image: File       Image: File       Image: File         Image: File       Image: File       Image: File       Image: File       Image: File       Image: File         Image: File       Image: File       File       File       File       File       File       File       File       File       File       File       File       File       File       File       File       File       File                                                                                                    | Name<br>(Default)<br>(Default)<br>(Debug<br>Départ<br>Départ<br>Dé | Type<br>REG_SZ<br>REG_SZ<br>REG_SZ<br>REG_SZ<br>REG_SZ<br>REG_SZ<br>REG_SZ<br>REG_SZ<br>REG_SZ<br>REG_SZ<br>REG_SZ | Data<br>(value not set)<br>Non<br>OP<br>O<br>Oui<br>Oui<br>Oui<br>Oui<br>Oui<br>Oui<br>Oui<br>Oui                                                                                                    |    |
| File       Edit       View       Favorites       Help         Image: TISSC       Image: TISSC       Image: TISSC       Image: TISSC       Image: TISSC         Image: TISSC       Image: TISSC       Image: TISSC       Image: TISSC       Image: TISSC         Image: TISSC       Image: TISSC       Image: TISSC       Image: TISSC       Image: TISSC         Image: TISSC       Image: TISSC       Image: TISSC       Image: TISSC       Image: TISSC         Image: TISSC       Image: TISSC       Image: TISSC       Image: TISSC       Image: TISSC         Image: TISSC       Image: TISSC       Image: TISSC       Image: TISSC       Image: TISSC         Image: TISSC       Image: TISSC       Image: TISSC       Image: TISSC       Image: TISSC         Image: TISSC       Image: TISSC       Image: TISSC       Image: TISSC       Image: TISSC         Image: TISSC       Image: TISSC       Image: TISSC       Image: TISSC       Image: TISSC         Image: TISSC       Image: TISSC       Image: TISSC       Image: TISSC       Image: TISSC         Image: TISSC       Image: TISSC       Image: TISSC       Image: TISSC       Image: TISSC         Image: TISSC       Image: TISSC       Image: TISSC       Image: TISSC       Image: TISSC                                                                                                    | Name<br>(Default)<br>(Default)<br>(Debug<br>Départ<br>Départ<br>Détail<br>NOPstop<br>NouveauFichier<br>PasAPas<br>SeulementFichier<br>TracePGM<br>Visible                                                                                                    | Type<br>REG_SZ<br>REG_SZ<br>REG_SZ<br>REG_SZ<br>REG_SZ<br>REG_SZ<br>REG_SZ<br>REG_SZ<br>REG_SZ<br>REG_SZ           | Data<br>(value not set)<br>Non<br>OP<br>0<br>Oui<br>Oui<br>Oui<br>Oui<br>Oui<br>Oui<br>Oui<br>Oui                                                                                                    |    |
| File       Edit       View       Favorites       Help         Image: TISSC       Image: TISSC       Image: TISSC       Image: TISSC       Image: TISSC         Image: TISSC       Image: TISSC       Image: TISSC       Image: TISSC       Image: TISSC         Image: TISSC       Image: TISSC       Image: TISSC       Image: TISSC       Image: TISSC         Image: TISSC       Image: TISSC       Image: TISSC       Image: TISSC       Image: TISSC         Image: TISSC       Image: TISSC       Image: TISSC       Image: TISSC       Image: TISSC         Image: TISSC       Image: TISSC       Image: TISSC       Image: TISSC       Image: TISSC         Image: TISSC       Image: TISSC       Image: TISSC       Image: TISSC       Image: TISSC         Image: TISSC       Image: TISSC       Image: TISSC       Image: TISSC       Image: TISSC         Image: TISSC       Image: TISSC       Image: TISSC       Image: TISSC       Image: TISSC         Image: TISSC       Image: TISSC       Image: TISSC       Image: TISSC       Image: TISSC         Image: TISSC       Image: TISSC       Image: TISSC       Image: TISSC       Image: TISSC         Image: TISSC       Image: TISSC       Image: TISSC       Image: TISSC       Image: TISSC                                                                                                    | Name<br>(Default)<br>Clavier<br>Debug<br>Départ<br>Détail<br>NOPstop<br>NouveauFichier<br>PasAPas<br>SeulementFichier<br>TracePGM<br>Visible<br>Emulateur\Config\Trace                                                                                                    | Type<br>REG_SZ<br>REG_SZ<br>REG_SZ<br>REG_SZ<br>REG_SZ<br>REG_SZ<br>REG_SZ<br>REG_SZ<br>REG_SZ<br>REG_SZ           | Data<br>(value not set)<br>Non<br>OP<br>O<br>Oui<br>Oui<br>Oui<br>Oui<br>Oui<br>Oui<br>Oui<br>Oui                                                                                                    |    |

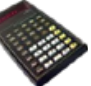

|                 | page |
|-----------------|------|
| [Apparence]     |      |
| Couleur1        | 5    |
| Couleur2        | 5    |
| Couleur3        | 5    |
| Couleur4        | 5    |
| Diodes          | 5    |
| HlpCoul1        | 9    |
| HlpCoul2        | 9    |
| LblCoul1        | 9    |
| LblCoul2        | 9    |
| LblCoul3        | 9    |
| Wallpaper       | 10   |
| Fond            | 10   |
| Skin            | 5    |
| Printer         | 11   |
| Theme           | 12   |
| [Boutons]       |      |
| Module          | 12   |
| Config          | 12   |
| TILogo          | 12   |
| Son1            | 12   |
| Son2            | 12   |
| Cut             | 12   |
| Stop            | 12   |
| Trace           | 12   |
| On              | 12   |
| Off             | 12   |
| Advance         | 12   |
| PositAdv        | 12   |
| [Carte]         |      |
| Calculatrice    | 9    |
| ImgLeft         | 9    |
| ImgRight        | 9    |
| [Documentation] |      |
| Version         | 13   |
| Imprimante      | 13   |

|                 | page |
|-----------------|------|
| [FicPRT]        |      |
| EffaceFIC       | 4    |
| RepFic          | 14   |
| NomFic          | 14   |
| [Modules]       |      |
| Sous-Repertoire | 7    |
| Repertoire      | 7    |
| Chargé          | 7    |
| Module1         | 7    |
| Module2         | 7    |
| Module3         | 7    |
| Module4         | 7    |
| Module5         | 7    |
| Module6         | 7    |
| Module7         | 7    |
| Module8         | 7    |
| Module9         | 7    |
| Module10        | 7    |
| Module11        | 7    |
| Module12        | 7    |
| Module13        | 7    |
| Module14        | 7    |
| Module15        | 7    |
| Module16        | 7    |
| [Names]         |      |
| Buttons         | 17   |
| Fonts           | 17   |
| Printers        | 17   |
| Programs        | 17   |
| Skins           | 17   |
| Sounds          | 17   |
| Themes          | 17   |
| Wallpapers      | 17   |
| PC100           | 17   |
| Music           | 17   |

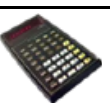

| © 2011 | Pierre Houbert | (16/12/2019)   |
|--------|----------------|----------------|
| © 2011 |                | (10, 12, 2015) |

|              | page |
|--------------|------|
| [Parametres] |      |
| Mode         | 5    |
| ModeAuto     | 5    |
| PreviewSkins | 5    |
| ChoixCoul    | 19   |
| Ecran        | 5    |
| Vitesse      | 5    |
| Pause        | 4    |
| Trait        | 4    |
| VoirPGM      | 4    |
| LRNétendu    | 4    |
| Commentaires | 4    |
| Langue       | 4    |
| Largeur      | 19   |
| Тор          | 19   |
| Left         | 19   |
| QuestionMaj  | 4    |
| AvecDatas    | 4    |
| Son          | 15   |
| Calc         | 19   |
| OP17         | 4    |
| Editeur      | 15   |
| StartLst     | 16   |
| 3rd          | 19   |
| AutoLoad     | 5    |
| [PC100]      |      |
| Font         | 11   |
| Size         | 11   |
| TextColor    | 11   |
| PaperColor   | 11   |
| Bold         | 11   |
| Italic       | 11   |
| OnlyFixed    | 16   |
| InstallFonts | 16   |

|                  | P  |
|------------------|----|
| [Sons]           |    |
| Кеу              | 6  |
| Printer          | 6  |
| Cut              | 6  |
| Slide            | 6  |
| Button           | 6  |
| Stop             | 6  |
| [Special]        |    |
| TempDir          | 16 |
| Tempo            | 16 |
| [Trace]          |    |
| Départ           | 8  |
| PasAPas          | 8  |
| Détail           | 8  |
| NouveauFichier   | 8  |
| SeulementFichier | 8  |
| TracePGM         | 8  |
| NOPstop          | 8  |
| Debug            | 8  |
| Clavier          | 8  |
| Visible          | 8  |
|                  |    |

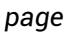

#### Warning to the readers

The informations contained in this manual are given as an indicative guide and have no exhaustive character even certain. As an example not restrictive, this manual can propose you one or several addresses of Web sites which will be not more current or which the contents will have changed when you will access it.

So, this information should not engage the responsibility of the author of this manuel.

The author cannot be considered responsible for any omission, error or gap which would have been present into this manual as well as consequences, whoever they are, who would result from information and indications supplied as well as with their use.

Products named in this manual are protected, and trademarks are registered by their holders of respective rights.

This manual is neither published, nor produced by the owners of the calculators which are concerned and the marks are used only as name of products.

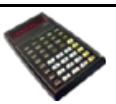